# CHAPTER 5

# Preparations

The minimum of preparations necessary are to have the system documentation which should include the following items at least:

- The system layout and block schematic
- A connection diagram for the head-end Master Unit
- The type of connectors and tappers used to interface to the base station ports
- The number of carriers for each of the BIU that the base stations connects via
- Maximum output power for each service from the base stations
- Fiber losses should be documented beforehand so that you can compare what the system actually measures
- Sectorization information, which sectors should go to which remotes
- DAS calculator sheets showing the expected settings for each of the RF chains in uplink and downlink.
- Information about Ethernet connection if the system should be monitored by remote. How to connect it to the Internet for remote viewing unless you are using a modem.

#### **Necessary tools**

The tools necessary to commission the system includes:

- One laptop for changing the system settings, checking any alarms and status. Only software needed is a web browser. Operating system can be Windows, Linux or Mac as you prefer.
- Spectrum analyzer to measure the uplink. The system relies on test tone measurements in the uplink and therefore it is important to have equipment to measure them.
- SMA tool to be able to connect or disconnect BTS cables from the BIU.
- QMA adapter so you can measure signals directly on the head-end units such as the FOI, BIU, ICU and so on.

#### Software

No particular software is necessary except a modern graphical based web browser.

# System Commissioning

#### **Pre-requisites**

- Establish Ethernet connection between the BGW and all cards
- Power up all equipment
- Ensure IP addresses have been assigned Cards will briefly flash green. Solid green indicates waiting for IP assignment
- Verify remote unit fibers are connected to correct FOI ports
- Set names for all components and add components to the system See <u>"Naming Components" on page 92</u>.
- Connect BTS to the BIU ensuring proper attenuation for the BIU card being used

#### **Commissioning Process**

 Once the fiber is connected and verified, turn FOI RF power on. Connect only one fiber port at a time and complete naming of remote. Otherwise, a second person will be needed at the remotes to identify the remote when "Locate Me" is enabled. This can be eliminated with good project management and labeling during the installation process.

# Figure 109 FOI RF On

#### **Opto and attenuator settings**

| Parameter              | Value                     | Status  |
|------------------------|---------------------------|---------|
| Attenuation Downlink 1 | 3.0 dB                    |         |
| Attenuation Downlink 2 | 3.0 dB                    |         |
| Attenuation Uplink 1   | 6.0 dB                    |         |
| Attenuation Uplink 2   | 6.0 dB                    |         |
| Opto 1 Name            |                           |         |
| Opto 1 Enable          | Yes 🔍 No 🔘 <b>?</b>       |         |
| Opto 1 Rx Attenuation  | 0.0 dB                    |         |
| Opto 2 Name            |                           |         |
| Opto 2 Enable          | Yes 🔍 No 🔿                |         |
| Opto 2 Rx Attenuation  | 0.0 dB                    |         |
| Opto 3 Name            |                           |         |
| Opto 3 Enable          | Yes 🔍 No 🔘 <b>?</b>       |         |
| Opto 3 Rx Attenuation  | 0.0 dB                    | EOI     |
| Opto 4 Name            |                           |         |
| Opto 4 Enable          | Yes 🔍 No 🔿 <b>?</b>       | RF      |
| Opto 4 Rx Attenuation  | 0.0 dB                    | Control |
| Subcarrier Tx Power    | • • ? dBm                 |         |
| RF ON                  | Yes 💿 No 🔿 ?              |         |
|                        | Submit Reload Inp balance |         |

 Enable the appropriate optical ports on the 4-port FOI Only enable the optical ports that are being used. Otherwise, the system will alarm with low optical levels on the unused ports.

# Figure 110 Enable FOI Optical Ports

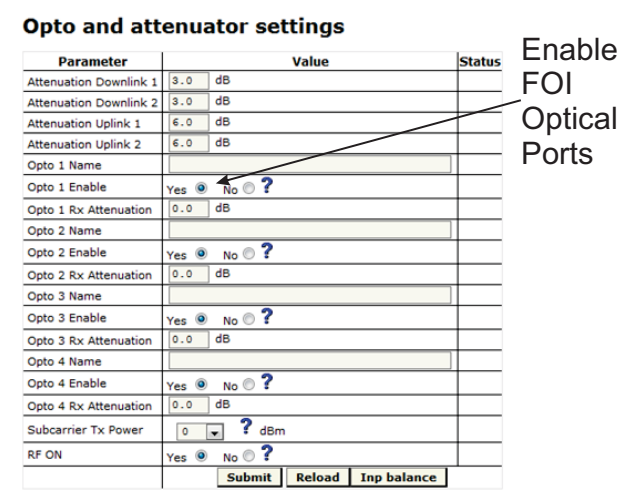

 Go to FOI status and note RX Opto power UL. The laser transmits at 5000 uW. The difference between the 5000 uW transmit level and the receive level is the loss on the fiber.

# Figure 111 RX Optical Power

#### FOI4 Opto Status

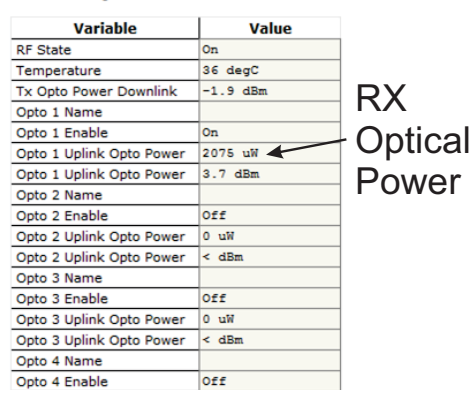

a. Starting with software release 3.9, there is an option to have the GUI calculate the fiber loss.

## Figure 112 Calculated Optical Loss, Software version 3.9

|               | Home                 | Network views      | RF Units     | Alarma       | Status         | /Statistics | Contig   | ration |                   |
|---------------|----------------------|--------------------|--------------|--------------|----------------|-------------|----------|--------|-------------------|
| DeltaNode     | Fiber N<br>One subur | etwork Subu        | nits         |              |                |             |          |        |                   |
| Alare Status  | Port                 | Remote Unit        | IP Address   | Wavelength D | A. Opt loss UL | Opt loss    | ets DL   | ets UL | MAC               |
| Adva St Confe | 1: (no name)         | A88092-LB-RU25-DOR | 172.22.228.7 | 1290nm       | 0.6050         | 1.0d8o      | -45dBm - | 37dBm  | 00:1A:26:00:28:03 |
| HW Testpoints | Refresh              | Portlant           |              |              | . N            | 4           |          |        |                   |
| Fiber Network |                      |                    |              |              | T              | T           |          |        |                   |
| Linkstatus    |                      |                    |              |              |                |             |          |        |                   |
|               |                      |                    |              |              | - \ /          |             |          |        |                   |
|               |                      |                    |              |              | V              |             |          |        |                   |
|               |                      |                    |              |              |                | 41          |          |        |                   |
|               |                      |                    |              |              | . an           | αu          | JL       |        |                   |
|               |                      |                    |              |              |                |             | _        |        |                   |
|               |                      |                    |              | (            | Jnti           | 00          | I        |        |                   |
|               |                      |                    |              |              | Jpu            | ua          | I        |        |                   |
|               |                      |                    |              |              | 11 - E         |             |          |        |                   |
|               |                      |                    |              |              | 1 09           | 22          |          |        |                   |
|               |                      |                    |              |              | LOV            | 50          |          |        |                   |

### Uplink

- 1. Set all values at default (factor setting may vary due to individual testing before shipping) for all bands
  - a. BIU: -10dB
  - b. FOI: -6, -6, -6
  - c. FOR: +12
  - d. Amp: +35 for low loss fiber, +45 for high loss fiber
- 2. Start with adjusting the high frequency band.
- 3. Turn RF on at the BIU. Ensure that only the RF strips being used have RF turned on.
- 4. Go to the FOR and turn the UL test tone on. Note the level being transmitted and the frequency. The level is set at the factory to compensate for losses between the RU output port and the amplifier. Levels will vary unit by unit.
- 5. Connect spectrum analyzer to the BIU BTS port and tune to the UL test tone frequency.
- 6. Measure the test tone level. Initial goal should be to set the UL test tone at the BIU BTS port to the same level as being transmitted at the RU (zero dB system gain).
  - a. To reduce gain, it is recommended to adjust the attenuators in the BIU UL path. This will further reduce UL noise.
  - b. To increase gain, it is recommended to adjust the gain in the RU UL path.

**Note:** Do not drive the FOR UL laser with more than OdBm RF input. Recommended FOR UL input level is approximately -5dBm.

- c. The BIU UL input will be permanently damaged with signals stronger than +13dBm.
- 7. Record UL test tone level received in the spectrum analyzer. After all remote units on the sector have UL levels set, the remotes will need to be balanced against each other (all are hitting the BTS UL at the same level). Levels should be within about 1dB of each other.

#### Downlink

- 1. Set all values at default (factor setting may vary due to individual testing before shipping)
  - a. BIU: -15dB
  - b. FOI: -3, -3
  - c. FOR: +10
  - d. Amp: To be set based on actual input
- 2. Suggestion: Set FOR DL ALC level to one dB less than amp rating if unit alarms on DL.
  - a. A 43dB amplifier would have an ALC level set to +42.
- 3. Set BIU DL level to compensate for ICU interconnection loss. Do not exceed +10dB output of the BIU in the DL path (will cause IM).
  - a. Suggest setting at maximum of +5dB output of the BUI.
  - b. Note there is 13 dB of inherent loss in the BIU. With 0dB settings in the BIU DL attenuators a 30dB input signal will have an output of +17dB (30dB input minus 13dB inherent loss = 17dB). Adjust attenuators so that BIU is approximately +5dB as a start.
  - c. Variations in the BTS input levels for loading must be taking into consideration. Full load and no load power levels differ greatly. Do not allow the BTS to overdrive the BIU.
- 4. Adjust FOI attenuator levels in the DL path so that the RF input into the DL laser is approximately -5dB.
  - a. Note that the OdB max into the laser is a composite level for all bands. By setting each band at -5dB then total composite should not exceed OdB.
  - b. Take into consideration that each BIU has two RF strips/paths. These must be taken into consideration when setting the FOI levels.
  - c. Calculate full load conditions for all bands being fed into the FOI. Incorrectly setting the levels will impact the system during times of most usage.
- 5. Set the desired gain in the remote.

- 6. Apply RF signal to the BIU BTS port.
- 7. Check Remote Unit FOR status "Set Gain", "Gain" and "Output Power".
- 8. Adjust "Set Gain" so that desired output power is achieved.
  - d. If "Gain" level is lower than "Set Gain" level in the status screen then the system is being over driven and ALC is limiting the gain of the system. Reduce gain setting to the level displayed in "Set Gain". Submit change and the review status screen. "Set Gain" and "Gain" levels should now be identical.

### **Bird VPN Access**

Establishing secure VPN access for Bird/DeltaNode will allow for remote monitoring and advanced technical support. The BGW is designed to communicate directly with the Bird/DeltaNode NOC via cloud access.

#### **VPN Settings**

- 1. Connect laptop to an open port on the DAS switch. Do not connect to the Console port.
- Log into the BGW at 172.22.0.1.
   Login Name: "extend"
   Password: "admin"
  - Passworu: aumin
- 3. Click "Configuration," see Figure 113.
- 4. Click "External Comm."

## Figure 113 Certificate Entry

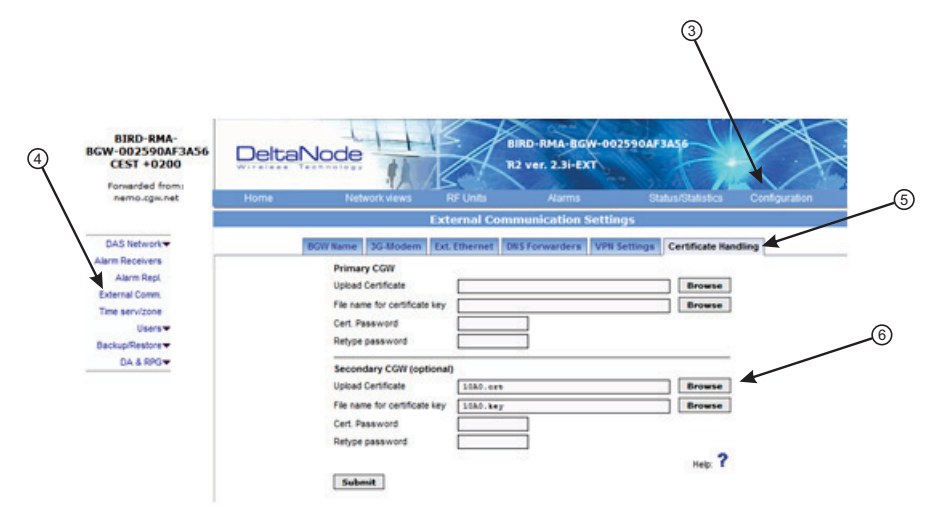

- 5. Click "Certificate Handling."
- 6. Click "Browse" next to upload Certificate for Secondary CGW. Only make setting changes to the Secondary CGW. The Primary CGW is reserved for customer CGW access.

- 7. Select the check box next to the 10##.crt file. See Figure 114.
- 8. Click"Insert"

# Figure 114 Certificate Selection

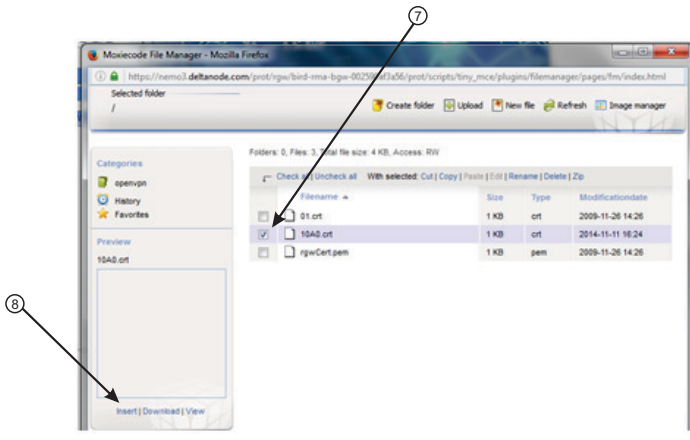

9. Select "Browse" for the File name for certificate key. See<u>Figure 115</u>.

# Figure 115 Key Entry

| Primary Con                                                                              |                      |                  |
|------------------------------------------------------------------------------------------|----------------------|------------------|
| Upload Certificate                                                                       |                      | Browse           |
| File name for certificate key                                                            |                      | Browse           |
| Cert. Password                                                                           |                      |                  |
| Retype password                                                                          |                      |                  |
| Langedany CONTringing                                                                    |                      |                  |
| secondary con (opponal)                                                                  |                      |                  |
| Upload Certificate                                                                       | 1080.028             | Browse           |
| lpload Certificate<br>File name for certificate key                                      | 1080.ers<br>1080.key | Browse           |
| Upload Certificate<br>File name for certificate key<br>Cert. Password                    | 1080.cct<br>1080.key | Browse           |
| Upload Certificate<br>File name for certificate key<br>Cert. Password<br>Retype password | 1040.ers<br>1040.key | Browse<br>Browse |

- 10. Select the check box next to the "10##.key" file. See Figure 116.
- 11. Select "Insert"

# Figure 116 Key Selection

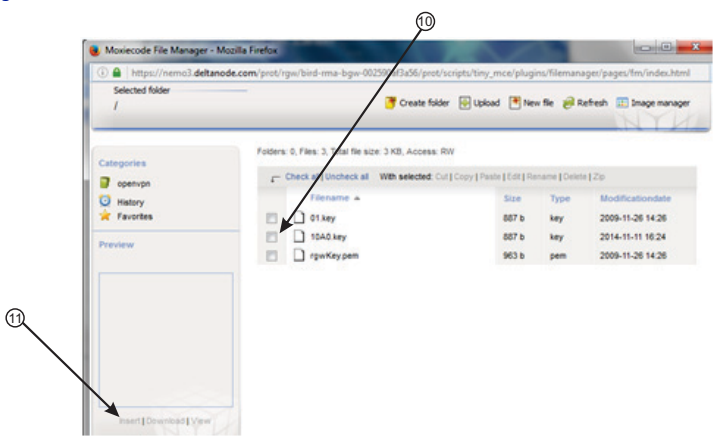

- 12. Select Ext. Ethernet Tab
- 13. Select the check box for "Use eth0 for Internet (WAN)." This ensures external Ethernet connections are allowed.

# Figure 117 External Ethernet

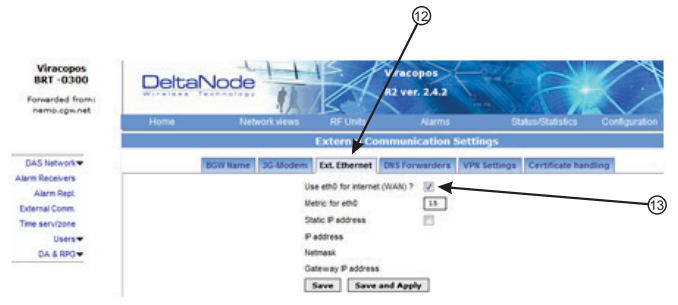

- 14. Select DNS Forwarders tab.
- 15. Select radio button for "Dynamic, assigned by eth0."

**Note:** The Bird maintained CGW is not able to hostname check a DNS2 IP address of 8.8.2.2, 4.2.2.4 or 4.2.25. Please change to something like Google's 8.8.4.4 or 8.8.8.8

### Figure 118 DNS Forwarders

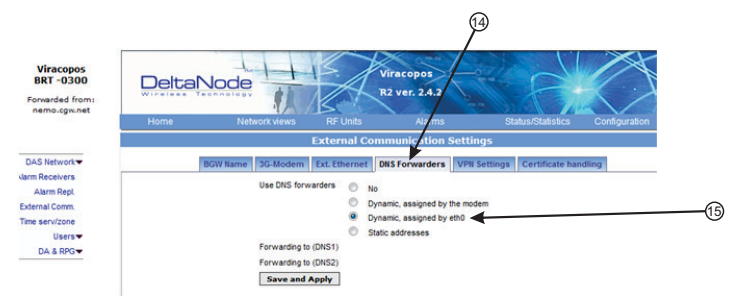

- 16. Select VPN Settings tab to verify that the VPN settings are correctly set.
- 17. Select check box "Log VPN Connections"
- 18. Type "nemo3.deltanode.com" into the Secondary CGW setting for FQON or IP address.
- 19. Select check box "Activate a VPN service tunnel." This selection is only on available on older software versions.

## Figure 119 VPN Settings

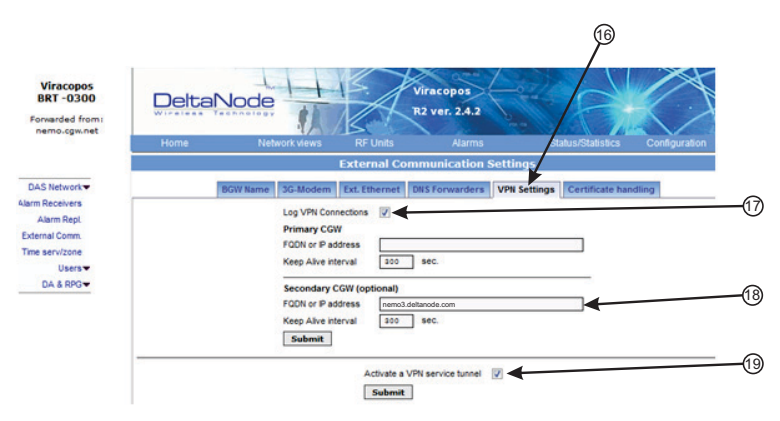

- 20. Click on "Status/Statistics."
- 21. Select the "Communication Control" tab.
- 22. Select the check box next to "VPN Restart."
- 23. Click "Restart."

# Figure 120 VPN Restart

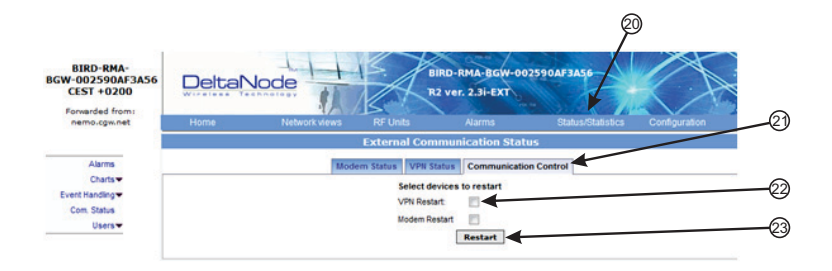

- 24. After about 10 minutes, the BGW should start communicating with the Bird/DeltaNode CGW.
- 25. Click on Status/Statistics
- 26. Select the Ethernet Status tab.

Both "eth0" and "eth1" should show connectivity. <u>Figure 121</u> shows good communications in "eth0" between the BGW and a 3G modem. "eth1" shows good communications between the 3G modem and the Bird/DeltaNode CGW.

# Figure 121 Ethernet Status

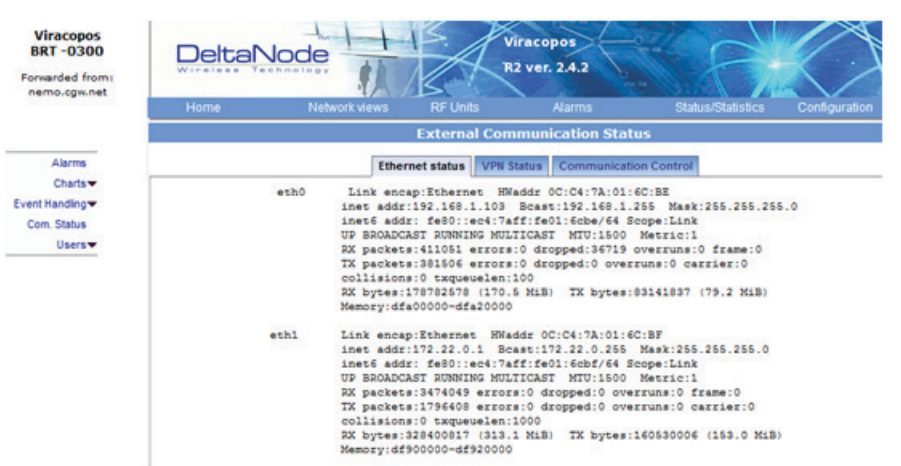

### Wireless Modem Setup

Due to variances with different wireless modem manufacturers, settings may vary from modem to modem. A general understanding of network settings is required. Below are a few typical settings that will need to be configured.

#### Modem DHCP

DHCP will need to be enabled so that the wireless modem can assign an IP address to the BGW. Be sure to enter the start and end IP address as seen in the image.

### Figure 122 Modem DHCP Configuration

| DHCP Server:        | 💮 Disable 🙍 E | Enable                                     |
|---------------------|---------------|--------------------------------------------|
| Start IP Address:   | 192.168.1.100 |                                            |
| End IP Address:     | 192.168.1.199 |                                            |
| Address Lease Time: | 120 minutes   | (1~2880 minutes, the default value is 120) |
| Default Gateway:    | 192.168.1.1   | (optional)                                 |
| Default Domain:     |               | (optional)                                 |
| Primary DNS:        | 0.0.00        | (optional)                                 |
| Secondary DNS:      | 0.0.0.0       | (optional)                                 |

#### **Modem VPN Tunnels**

The BGW communicates back to the CGW via a VPN tunnel. The wireless modem must enable VPN pass through.

#### Figure 123 Modem VPN Settings

| VPN |                    |                    |
|-----|--------------------|--------------------|
|     | PPTP Passthrough:  | 💿 Enable 💿 Disable |
|     | L2TP Passthrough:  | Enable Oisable     |
|     | IPSec Passthrough: | Enable Oisable     |

#### **Modem Port Forwarding**

Set up the modem so that it forwards TCP port 443.

#### **BGW Configuration**

- 1. Connect IP modem to the External WAN port on the BGW.
- 2. Click Configuration. See Figure 124.
- 3. Click External Comm.
- 4. Select 3G-Modem tab.
- 5. Select the "Use 3G Modem" check box.

# Figure 124 BGW Configuration - 3G Modem Setup

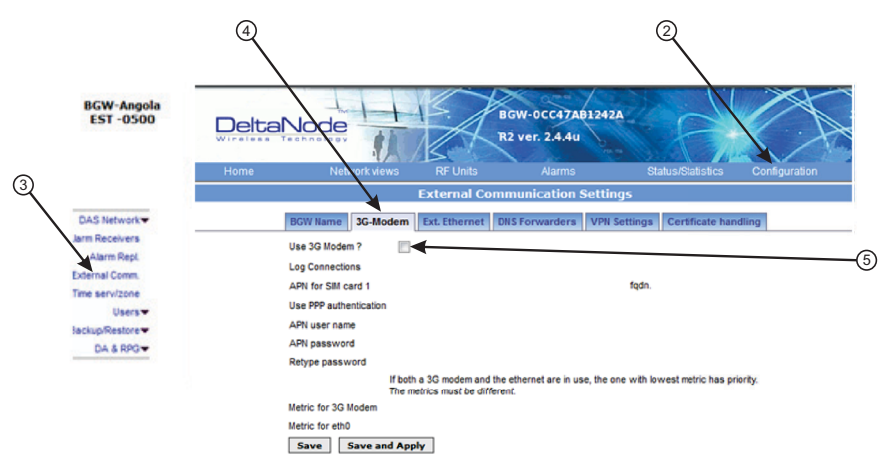

- 6. Select the VPN Settings tab.
- 7. Select the "Activate a VPN service tunnel" check box, if not already selected.

**Note:** Older software versions of the BGW do not offer VPN service tunnels. Contact Bird to order a replacement BGW.

## Figure 125 BGW Configuration - VPN Setting

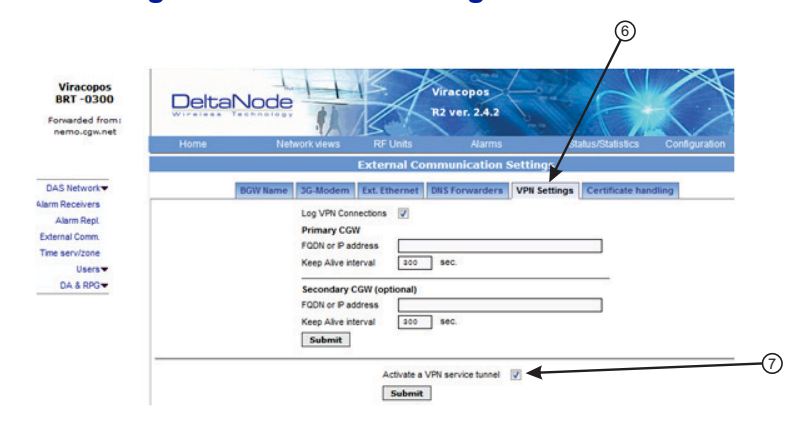

- 8. Select the DNS Forwarders tab. See Figure 126 on page 106.
- 9. Select either:
  - "Dynamic, assigned by eth0" or
  - "Static addresses". Enter 8.8.8.8 in the Forwarding to (DNS1).

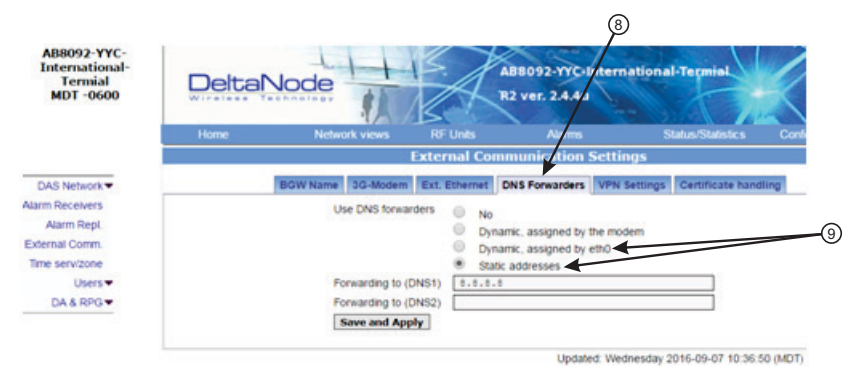

# Figure 126 BGW Configuration - DNS Forwarders Setting

- 10. Select the Ext. Ethernet tab
- 11. Select "Use eth0 for internet" and "Static IP address" check boxes.
- 12. Record the existing IP setting in case rolling back to original settings is required.
- 13. Enter the IP addresses information:

IP Address: 192.168.0.10 Netmask: 255.255.255.0 Gateway IP Address: 192.168.0.1

## Figure 127 BGW Configuration - External Ethernet Setting

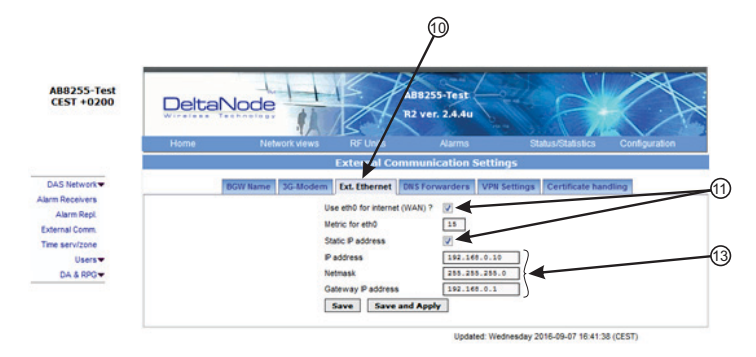

- 14. After all the settings have been configured, power cycle the wireless modem.
- 15. Click on "Status/Statistics." See Figure 128 on page 107.
- 16. Select the "Ethernet Status" tab. Verifiy that "etho" has been assigned a valid IP address.

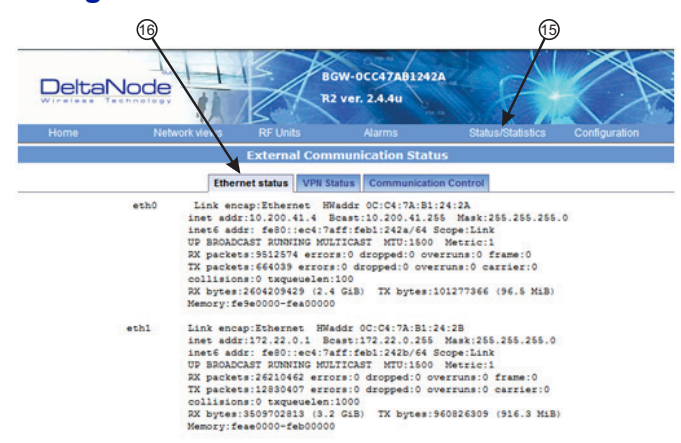

# Figure 128 BGW Configuration - Ethernet Status

#### **Rolling Back Modem Configuration**

If the external modem is no longer required the configuration can quickly be rolled back.

- 1. Click on Configuration. See Figure 129.
- 2. Click on External Comm.
- 3. Select the Ext Ethernet tab.
- 4. Enter original IP addresses that used prior to installing the modem.

## Figure 129 Rollback Modem IP Addresses

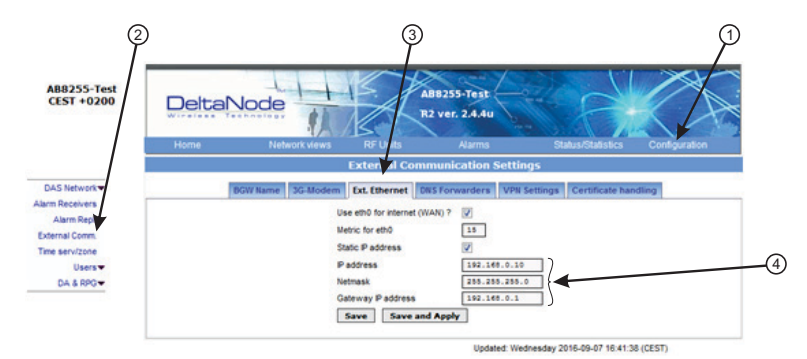

- 5. Select the DNS Forwarders tab. See Figure 130 on page 107.
- 6. Select the "No" radio button.

### Figure 130 Stop DNS Forwarding

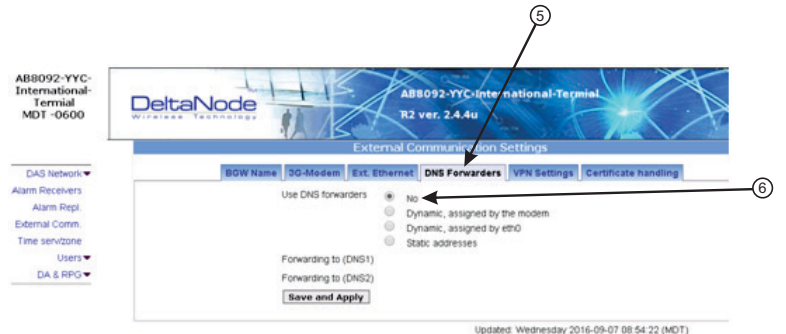

### Setup local Network UDP Ports for CGW Access

In order for the Bird/DeltaNode CGW to be able to make contact with the BGW ensure that the customer IT department has OpenVPN with UPD ports 1194 to 1199. This allows Bird/DeltaNode static IP address to access the BGW.

### Local Connection to Remote Unit

A technician can directly connect a laptop to the remote unit. This is useful when the technician is at the remote unit troubleshooting. The direct connection is also very useful when there is no fiber connectivity to the remote unit and the installer needs to test and program the remote unit during the installation process.

**Note:** By directly logging in the remote unit and programming the name of the remote there is less chance of confusion when all the remotes are connecting to the Master Unit.

- 1. Set laptop to a static IP address; something along the lines of
  - IP address 169.254.48.11
  - Subnet Mask 255.255.0.0
  - Gateway 169.254.0.1
- 2. Connect RJ45 Ethernet cable to the laptop and the Ethernet port on the remote.

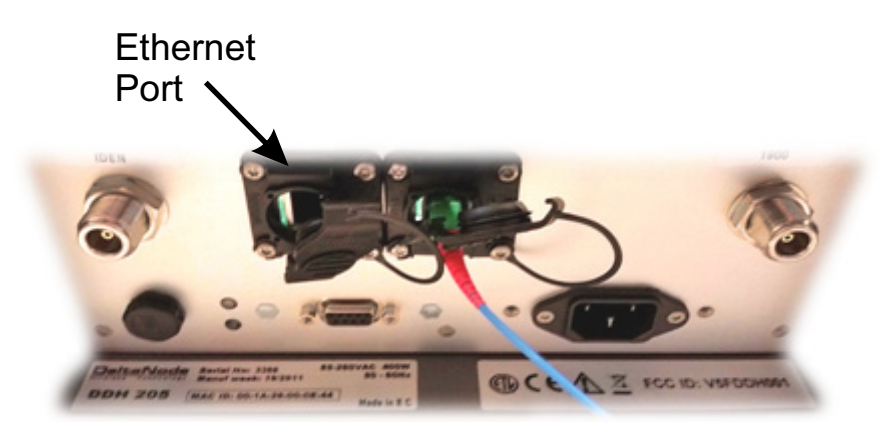

Figure 131 Remote Unit Ethernet Port

Use any web browser to connect to the remote unit starting with https://169.254.48.1.
 The remote unit has a default IP address of 169.254.48.1 to .10. If the login menu does not appear try the next sequential IP address (https://169.254.48.2). Continue trying the next IP address until the login menu appears.

## Figure 132 Remote Unit Login Screen

| LC        | GIN:        |
|-----------|-------------|
| Username: |             |
| Password: |             |
|           | Login Reset |

- 4. When the login menu appears type in the default credentials:
  - Username: "extended"
  - Password: "admin"
- 5. The GUI menus will be the same as when connecting to the remote through the BGW.

#### Local Connection to Remote Unit with Two FOR's

Some remote units are built with 2 FOR boards. This would occur in applications where one chassis contains: MIMO paths, multiple amplifiers of the same band, amplifiers fed from different FOI cards or other special applications. The 2 FOR boards share the one Ethernet connector on the remote unit. A standard Ethernet cable will only access FOR [0]. A custom cable is required to access FOR [1] board.

To build a cable to access both FOR units you will need the following items.

- Wire cutters
- Wire strippers
- Electrical tape
- Two Ethernet cables with RJ-45 Connectors

#### **Build a Custom Cable**

1. Cut both Ethernet cables in half.

Three sections will be needed.

- 2. Strip back the insulation on each wire about 0.5 inch/13mm.
- 3. Twist the color pairs together as shown in Figure 133 on page 110.
- 4. Use electrical tape to cover the connections so bare wire do not touch. Unused cable strands can be cut.
- 5. Secure the splice with electrical tape so that stress does not pull the wire pairs apart.
- 6. Clearly mark each connector to distinguish which connector is attached to the remote and which connector plugs into the laptop for FOR [0] and FOR [1].

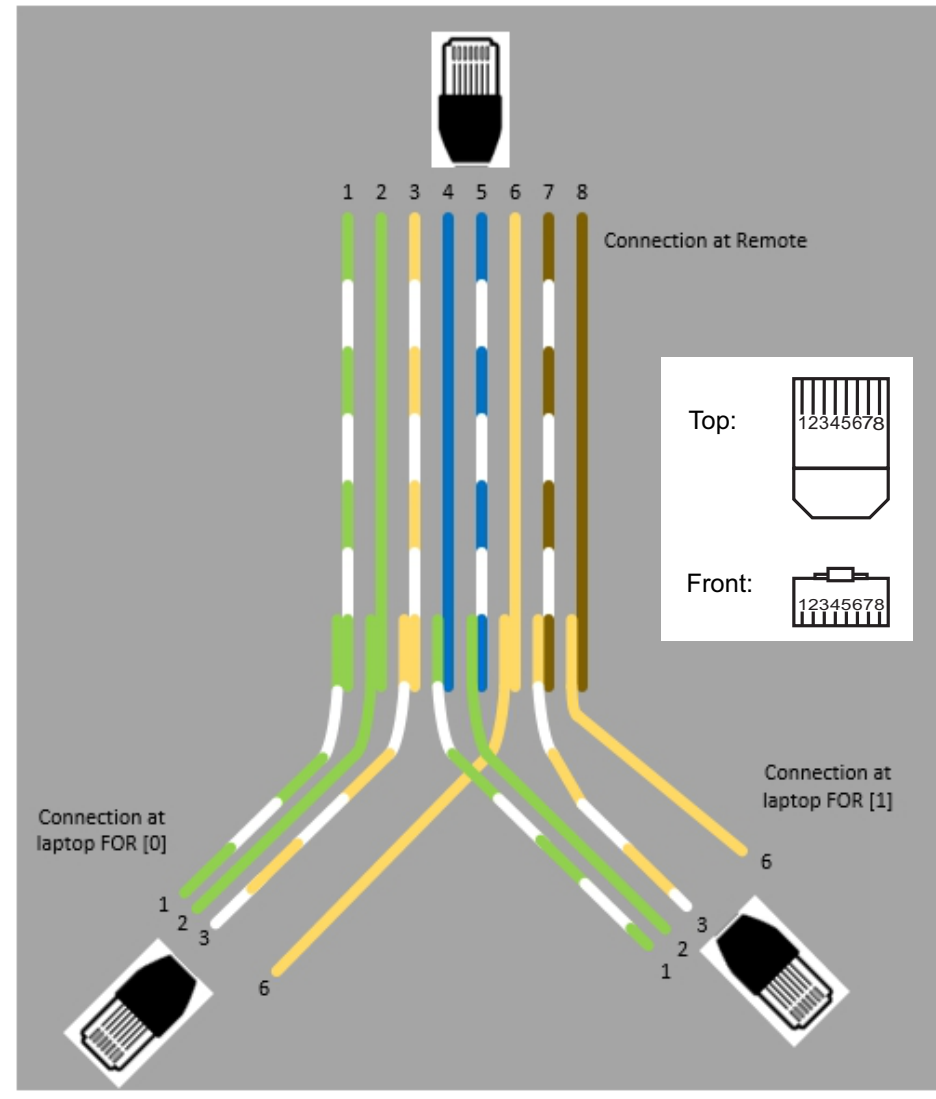

Figure 133 Custom Cable for Connecting to two FOR systems

## **Connection to BGW from Remote Unit**

The technician has the ability to connect to the BGW from the remote unit. This eases troubleshooting and programming by not having to return to the BGW location for direct access.

- 1. Enable the laptop DHCP settings.
- 2. Connect RJ45 Ethernet cable to the Ethernet port on the remote.

The FOI will detect that a device has connected to the FOR and will assign an IP address to the the laptop in the range of 172.22.108.49-62.

**Note:** It may take up to 15 minutes for the FOI to assign an IP address to the laptop.

- 3. Using an Internet browser connect to 172.22.0.1
- 4. When the login menu appears type in the default credentials:
  - Username: "extended"
  - Password: "admin".

# CHAPTER 6

In order to make the process more clear for this part of the manual we will consider setting up a fictitious system, but based on a standard approach at doing Fiber-DAS. The system that we are considering will have two frequency bands, let's assume GSM 900 MHz and UMTS 2100 MHz. The example will have 2 sectors with two remotes in each sector. Of course your system may look different, be more or less complex but in order to make it clear how the system is set up this should provide you with a starting point.

# Setting up the uplink

Setting up the uplink means to adjust the system for an optimal working point from the antenna port of the Remote Unit to the actual input on the Radio Base Station. This can be done in different ways depending on how the system is designed. We will here discuss a standard set-up starting with a small block schematic showing how the system is connected.

# Figure 134 System Interconnect Diagram

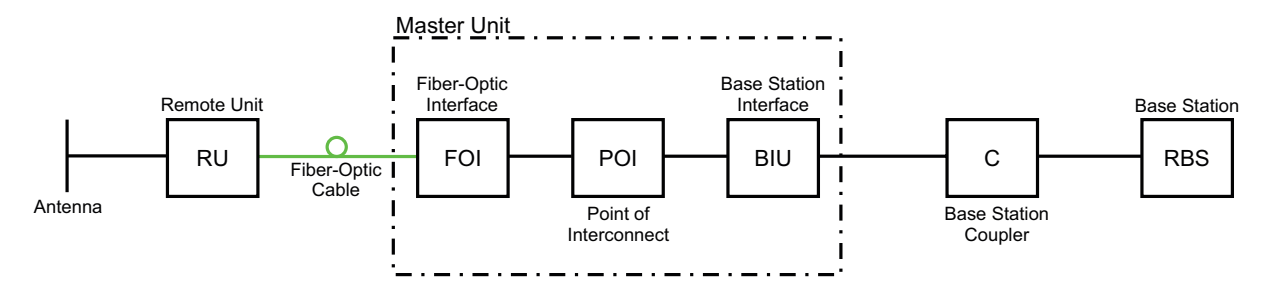

The main parameter that we will be discussing is the "net gain" of the system. This means the total change in signal from the Remote Unit antenna port to the receiver port on the base station. There are different ways of setting this system up but we will look at a 0 dB net gain system which is a good starting point for most systems.

The system gain can be calculated as the gain in the Remote Unit – Loss on fiber + FOI gain – ICU loss + BIU gain – coupler loss. Basically this takes form of a link budget and here is an example:

## Table 70 Example Link Budget

| Unit/Component    | Gain/Loss (dB) | Accumulated Gain/Loss (dB) |
|-------------------|----------------|----------------------------|
| Remote Unit (RU)  | 40             | 40                         |
| Fiber-Optic Cable | -10            | 30                         |
| FOI               | 20             | 50                         |
| ICU               | -35            | 15                         |
| BIU               | 0              | 15                         |
| Coupler           | -15            | 0                          |

Basically this means that whatever is input at the antenna will also be seen at the same level for the Radio Base Station receiver. This is not a bad starting point but does not take into account the noise load on the base station which will increase somewhat with this setup.

#### Noise load on Radio Base Station

The system will inevitably add some noise to the receiver. When properly set up the noise figure in a system like this will be better than 3 dB. However, if the gain is improperly set up (i.e. not enough gain in the remote, too much gain in the head-end) it is possible to create a very bad noise figure. In order to avoid this the <u>Fiber-DAS Calculator</u> should be used to calculate the noise figure of the system in the uplink.

If you have not familiarized yourself with the Fiber-DAS Calculator, do so before moving on in this manual. The figures in the Fiber-DAS calculator relate to the settings of all steps in the chain. By using the calculator, you can determine the proper settings once you know the fiber loss between the Remote Unit and the headend.

Let us assume you've arrived at a Noise Figure (NF) of 3 dB for this chain. However your system may contain more remotes, perhaps connected like the system in Figure 135.

### Figure 135 Multiple RU Connection Diagram

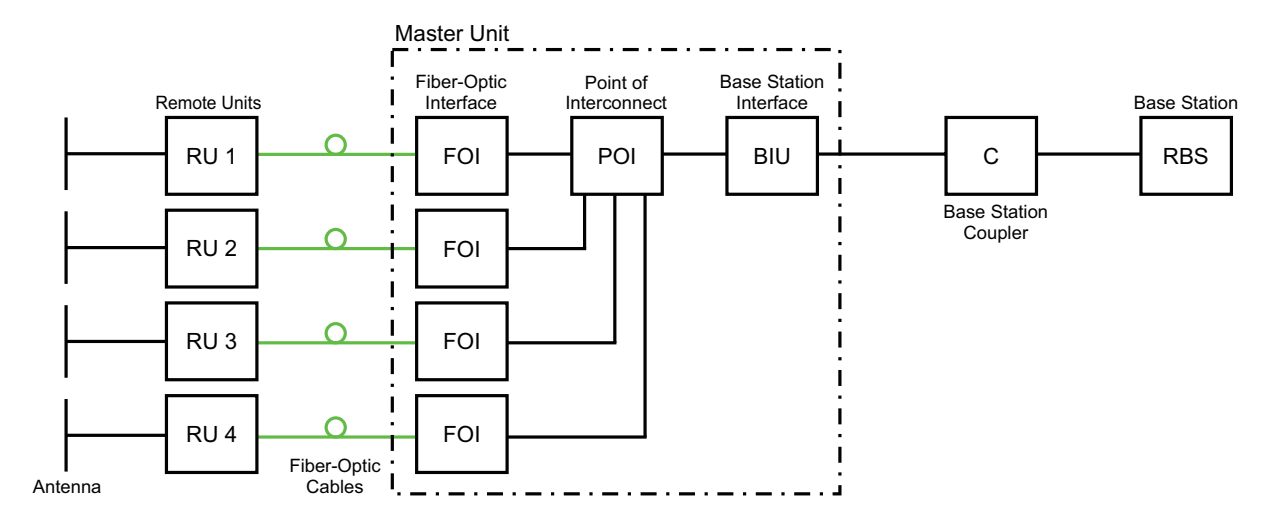

Now the noise load can be calculated by adding the noise contribution from each step of the chain. Below is an example of noise figures from each of the remotes:

#### Table 71 Noise Load

| Chain                | NF   | Gain | Noise Load |
|----------------------|------|------|------------|
| RU 1                 | 2.8  | 0.0  | 2.8        |
| RU 2                 | 3.2  | 1.0  | 4.2        |
| RU 3                 | 3.8  | -2.0 | 1.8        |
| RU 4                 | 2.6  | -1.0 | 1.6        |
| Sum of Noise Load    | -    | -    | 8.7        |
|                      |      | _    |            |
| Base Station         | 4.0  |      |            |
| Fiber-DAS Noise Load | 8.0  |      |            |
| Total Noise into BTS | 9.5  |      |            |
| Desensitization      | -5.5 |      |            |

Add your figures to the sheet in the Fiber-DAS calculator and it will calculate it for you.

What we see here is that if we set the system up in this fashion we will desensitize the base station with about 5,5 dB. This can be okay if the base station coverage is only through the Fiber-DAS system but if the base station is also being used for outdoor coverage it is not good. We need to change the net gain to reflect this. In general we should lower the gain so that we desensitize the BTS only about 3 dB. This value is a good compromise and similar to adding a second antenna to the same receiver port (which is kind of what we are doing with the Fiber-DAS).

Here are the new values:

# Table 72Adjusted Noise Load

| Chain             | NF  | Gain | Noise Load |
|-------------------|-----|------|------------|
| RU 1              | 2.8 | -5.5 | -2.2       |
| RU 2              | 3.2 | -5.5 | -1.8       |
| RU 3              | 3.8 | -5.5 | -1.2       |
| RU 4              | 2.6 | -5.5 | -2.4       |
| Sum of Noise Load |     |      | 4.1        |

| Base Station         | 4.0  |
|----------------------|------|
| Fiber-DAS Noise Load | 4.1  |
| Total Noise into BTS | 7.1  |
| Desensitization      | -3.1 |

As you can see we should set the system up with a net gain of about -5 dB. Going back to the settings we had before which was:

## Table 73 Example Link Budget

| Unit/Component    | Gain/Loss (dB) | Accumulated Gain/Loss (dB) |
|-------------------|----------------|----------------------------|
| Remote Unit (RU)  | 40             | 40                         |
| Fiber-Optic Cable | -10            | 30                         |
| FOI               | 20             | 50                         |
| ICU               | -35            | 15                         |
| BIU               | 0              | 15                         |
| Coupler           | -15            | 0                          |

We only need to change the BIU setting using the attenuators in the BIU to lower the gain with 5 dB. This will accomplish what we need to do and the uplink should then be commissioned.

#### **Practical approach**

Now that we know what we should have we can easily set the system up. You need a spectrum analyzer to do this and it is easiest to connect it into the BIU port. Remember that when you measure here, the signal should also go through the BTS coupler before it reaches the base station receiver port. Therefore you should expect to read a value that is:

Your expected gain + the loss in your coupler.

If you want a net gain of -5 dB and you have a 15 dB coupler, you should read a net gain of +10 on the BIU port. This is now what we are going to use in the following example.

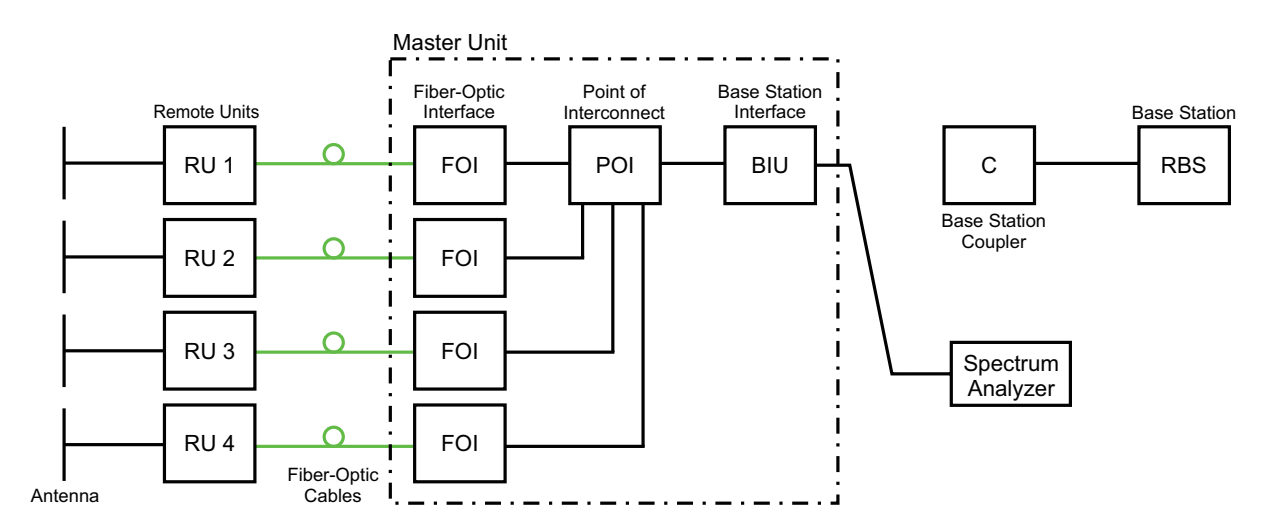

#### Turn on the RF

Connect to the BIU and turn on the RF. Set the attenuator in the medium range for the uplink that you are measuring. This allows you later to adjust it up and down as necessary to get the correct gain for the uplink chain.

|                   | Attenuato         | or and RF S  | etti   | ngs, RF 1 |
|-------------------|-------------------|--------------|--------|-----------|
| RF 1              | Parameter         | Value        | Status |           |
| RF 2              | Att. Downlink     | 10 dB        | ок     |           |
| Boar ADC          | Att. Uplink       | 10 dB        | ок     |           |
| Alarma and Events | RF ON             | Yes 💿 No O ? | ок     |           |
| Advanced          | DL Supervision ON | Yes 💿 No C ? | ок     |           |
|                   |                   | Submit       |        |           |

Setting them to 10 dB is a good idea. DL supervision can be left as is for now and also DL attenuation which we will set up later.

Connect to the FOI card and select Opto and RF – RF Config and set it up according to your Fiber-DAS calculator settings. Do not forget to turn RF on.

| DeltaNode               | Opto and a          | ttenuator s  | settii |
|-------------------------|---------------------|--------------|--------|
| oto and DE              | Parameter           | Value        | Status |
| Status                  | Att.1 Downlink 1    | 5 dB         |        |
| RF Config               | Att.2 Downlink 1    | 5 dB         |        |
| Board ADC<br>Testpoints | Att.1 Downlink 2    | 5 dB         |        |
| Linkstatus              | Att.2 Downlink 2    | 5 dB         |        |
|                         | Att.1 Uplink common | 5 dB         |        |
|                         | Att.2 Uplink common | 5 dB         |        |
|                         | Att. Uplink 1       | 5 dB         |        |
|                         | Att. Uplink 2       | s dB         |        |
|                         | RF ON               | Yes 🖸 No C 🤋 |        |
|                         | Subcarrier Tx Power | -10 🔽 🤶 dBm  | 1      |
|                         |                     | Submit       |        |

Next step is to connect to the remote unit and set it up for test measurement in the uplink.

| Current Value:  | New Value:                                                                                                    | Unit:        |
|-----------------|----------------------------------------------------------------------------------------------------|--------------|
| 55.0            |                                                                                                    | 10           |
| 05.0            |                                                                                                    | dB           |
| 43.0            |                                                                                                    | dBm          |
| in: © or off: O |                                                                                                    |              |
| Current value:  | New value:                                                                                                    | Unit:        |
| 35.0            |                                                                                                    | dB           |
| -13.0           |                                                                                                    | dBm          |
| 60              |                                                                                                    | -            |
| a: • or off: •  | New values                                                                                                    | l loit.      |
| Current value:  | ivew value:                                                                                                    | Unit:        |
|                 | 43.0<br>an: or off: O<br>Current value:<br>35.0<br>-13.0<br>60<br>a: or off: O<br>Current value:<br>836.000000 | 43.0<br>001: |

In this screen you should also turn RF on, set the gain to about 35 dB as a starting point and then turn on the uplink test tone. Note the frequency of the test tone, this is the frequency you should be measuring on your spectrum analyzer.

Turn on the spectrum analyzer, make sure it is connected to the right port on the right BIU and then find the frequency. A reasonable span is 1 MHz and the receiver band width can be set to 30 kHz or similar. Use the marker to measure the peak of the signal. Then go to the next screen on the remote unit, the RF Status screen.

| Downlink           | Current value:   | Unit: |
|--------------------|------------------|-------|
| Start frequency    | 869.000000       | MHz   |
| Stop frequency     | 894.000000 N     | MHz   |
| RF link            | on               |       |
| ALC threshold      | 43.0 c           | dBm   |
| Set gain           | 65.0 d           | dB    |
| Max gain           | 65.0 d           | dB    |
| Gain               | 63.6 d           | dB    |
| Output power       | 43.1 d           | dBm   |
| Uplink 1           | Current value: I | Unit: |
| Start frequency    | 824.000000       | MHz   |
| Stop frequency     | 849.000000       | MHz   |
| RF link            | on               |       |
| Testtone state     | on locked        |       |
| Testtone frequence | cy 836.00000 M   | MHz   |
| Testtone level     | -62.6 c          | dBm   |
| ALC threshold      | -13.0 c          | dBm   |
| Set gain           | 35.0 d           | dB    |
| Max gain           | 35.0 d           | dB    |
| Gain               | 35.0 d           | dB    |
| Output power       | -27.5 d          | dBm   |

What we are looking for here is the Test tone Level. Note this down as well, next to the frequency of the test tone you noted earlier.

Then check your spectrum analyzer. Assuming your test tone level is -62.6 dBm as in this example your spectrum analyzer may show -58.2 dBm. Calculating the net gain between the RU and the BIU will then yield -58.2 - -62.5 = 4.3 dB. Subtract the coupler between the BIU and the radio base station which in this example was 15 dB and we get - 19.3 dB as our net gain.

We wanted -10 dB so we have 9.3 dB too low gain. We should then increase the gain and the best place to do this would be in the remote unit by setting the gain at 35 + 9.3 = 44.3 which we will round to 44 dB.

#### CAUTION Turn Off Test Tone

Do not forget to turn off the test tone when you are done with your uplink. Better check one extra time. They will otherwise interfere with the normal operation of the system by causing noise to the base station.

**Note:** If the test tone is not manually turned off, the system will automatically turn off test tone after a 60 minute time limit has elapsed.

That uplink is now finished and we will repeat the settings for all of our uplink, one at a time.

# CHAPTER 7

The operation the Fiber-DAS components are monitored, any operation outside of acceptable limits will generate an alarm. The alarms are described within the following paragraphs along with recommended actions at the Network Operations Center (NOC) and field maintenance levels.

### Alarms

Alarms in the following paragraphs are grouped by the unit generating the abnormal condition. The alarms are listed in numerical order by the alarm ID.

#### **Base Station Gateway (BGW) Alarms**

| ID | Name          | Class                                                                                                    | Severity | Unit |
|----|---------------|----------------------------------------------------------------------------------------------------|----------|------|
| 16 | Lost Node     | 0x0001                                                                                                    | Critical | BGW  |
|    | Description   | The supervisor has lost connection with a node. Communication over the fiber<br>between the BMU and the RU is down. The two major reasons for this alarms<br>would be a fiber disconnect or a power outage. RF may still be working if only<br>the communication link is affected. |          |      |
|    | NOC Actions   | From NOC<br>Check if there are other alarms related such as low optical level. Check optical<br>light on the corresponding FOI                                                                                                    |          |      |
|    | Field Actions | Check power, check fiber, check remote unit.                                                                                                    |          |      |

| ID | Name             | Class                                                                                                    | Severity | Unit |
|----|------------------|----------------------------------------------------------------------------------------------------|----------|------|
| 17 | Lost Supervision | 0x0001                                                                                                    | Critical | BGW  |
|    | Description      | Supervisor is not functional in the BGW system. Likely a software issue.                                                                     |          |      |
|    | NOC Actions      | Try to restart the BGW. This may require a root login and issuing the command "shutdown -r now" from the console.                            |          |      |
|    | Field Actions    | Reboot the BGW computer. If alarm does not clear or comes back, replace the BGW computer. Contact Bird for replacement or software upgrades. |          |      |

#### Fiber Optic Remote (FOR) Alarms

| ID | Name              | Class                                                                                                    | Severity | Unit |
|----|-------------------|----------------------------------------------------------------------------------------------------|----------|------|
| 46 | Temperature Alarm | 0x0010                                                                                                    | Warning  | FOR  |
|    | Description       | Temperature is above <b>85° C</b> (185° F) for the FOR. High power units may start reducing their output power to protect itself from overheating.                                                                                                    |          |      |
|    | NOC Actions       | Check temperature for other remotes. Dispatch field techs to check the environment.                                                                                                    |          |      |
|    | Field Actions     | Check the reason for overheating. Arrange for ventilation if insufficient. For outdoor units, deploy the sun shield that is available for the Bird remote united that is available for the Bird remote united that be available for the Bird remote united that be available for the Bird remote united that be available for the Bird remote un |          |      |

| ID | Name              | Class                                                                                                    | Severity | Unit |
|----|-------------------|----------------------------------------------------------------------------------------------------|----------|------|
| 46 | Temperature Alarm | 0x0010                                                                                                    | Error    | FOR  |
|    | Description       | Temperature is above <b>90° C</b> (194° F) for the FOR. High power units may start reducing their output power to protect itself from overheating.              |          |      |
|    | NOC Actions       | N/A                                                                                                    |          |      |
|    | Field Actions     | Check the reason for overheating. Arrange for ventilation if insufficient. For outdoor units, deploy the sun shield that is available for the Bird remote unit. |          |      |

| ID | Name           | Class                                       | Severity | Unit |
|----|----------------|---------------------------------------------|----------|------|
| 51 | RF Voltage low | 0x0010                                      | Error    | FOR  |
|    | Description    | The measured RF voltage is below threshold. |          |      |
|    | NOC Actions    | Dispatch field tech to replace unit.        |          |      |
|    | Field Actions  | Replace unit.                               |          |      |

| ID | Name            | Class                                       | Severity | Unit |
|----|-----------------|---------------------------------------------|----------|------|
| 52 | RF Voltage high | 0x0010                                      | Error    | FOR  |
|    | Description     | The measured RF voltage is above threshold. |          |      |
|    | NOC Actions     | Dispatch field tech to replace unit.        |          |      |
|    | Field Actions   | Replace unit.                               |          |      |

| ID | Name           | Class                                                                         | Severity | Unit |  |
|----|----------------|-------------------------------------------------------------------------------|----------|------|--|
| 53 | Analog voltage | 0x0010                                                                        | Error    | FOR  |  |
|    | Description    | The 3 V supply voltage is not within the specified range. This is a ha fault. |          |      |  |
|    | NOC Actions    | Dispatch field tech to replace unit.                                          |          |      |  |
|    | Field Actions  | Replace unit.                                                                 |          |      |  |

| ID | Name             | Class                                                                                               | Severity | Unit |
|----|------------------|----------------------------------------------------------------------------------------------------|----------|------|
| 54 | Negative Voltage | 0x0010                                                                                              | Error    | FOR  |
|    | Description      | The measured negative voltage is above threshold. This is a hardware fault.                         |          |      |
|    | NOC Actions      | Check the output power of the unit if it is still functioning. Dispatch field tech to replace unit. |          |      |
|    | Field Actions    | Replace unit.                                                                                       |          |      |

| ID | Name           | Class                                                                                                    | Severity | Unit |
|----|----------------|----------------------------------------------------------------------------------------------------|----------|------|
| 55 | RF overload UL | 0x0010                                                                                                    | Warning  | FOR  |
|    | Description    | The RF power on the laser in the remote unit is too high. Alarm is triggered when UL ALC hits 10 dB above set level.                                                                                                    |          |      |
|    | NOC Actions    | Check the uplink gain settings. Check the settings of the ALC. The ALC settings is set so that it should correspond to the negative FOR gain in the uplink minus 1 dB. If the FOR gain is set to 12 dB the ALC should be -13 dBm. If the FOR gain is 20 dB the ALC should be -21 dBm |          |      |
|    | Field Actions  | See actions at NOC.                                                                                                    |          |      |

| ID | Name                          | Class                                                                                                    | Severity | Unit |
|----|-------------------------------|----------------------------------------------------------------------------------------------------|----------|------|
| 56 | Received optical power<br>low | 0x0010                                                                                                    | Warning  | FOR  |
|    | Description                   | The received optical power on the fiber optic remote board (FOR) is less than <b>60 <math>\mu</math>W</b> . This corresponds to 17 dB fiber optical loss.                                                                                          |          |      |
|    | NOC Actions                   | Investigate the loss from both ends, if there is communication with the remotes. If the system is multi drop then the problem is likely to be before the split to the different units.                                                             |          |      |
|    | Field Actions                 | Investigate the loss on the fiber from both ends. Using optical test equipment, measure wave length 1550 nm downlink and 1310 nm uplink. In multi-drop systems, the issue would likely be fiber. On point-to-point systems the remote may be down. |          |      |

| ID | Name                       | Class                                                                                                    | Severity | Unit |
|----|----------------------------|----------------------------------------------------------------------------------------------------|----------|------|
| 56 | Received optical power low | 0x0010                                                                                                    | Error    | FOR  |
|    | Description                | The received optical power on the fiber optic remote board (FOR) is less than <b>30 <math>\mu</math>W</b> . This corresponds to 20 dB fiber optical loss.                                                                                          |          |      |
|    | NOC Actions                | Investigate the loss from both ends if there is communication with the remotes. If the system is multi drop then the problem is likely to be before the split to the different units.                                                              |          |      |
|    | Field Actions              | Investigate the loss on the fiber from both ends. Using optical test equipment, measure wave length 1550 nm downlink and 1310 nm uplink. In multi-drop systems, the issue would likely be fiber. On point-to-point systems the remote may be down. |          |      |

| ID | Name                       | Class                                                                                                    | Severity | Unit |
|----|----------------------------|----------------------------------------------------------------------------------------------------|----------|------|
| 56 | Received optical power low | 0x0010                                                                                                    | Critical | FOR  |
|    | Description                | <ul> <li>The received optical power on the fiber optic remote board (FOR) is less than</li> <li><b>20 μW</b>. This corresponds to 22 dB fiber optical loss.</li> <li>Investigate the loss from both ends if there is communication with the remotes. If the system is multi drop then the problem is likely to be before the split to the different units.</li> </ul> |          |      |
|    | NOC Actions                |                                                                                                    |          |      |
|    | Field Actions              | Investigate the loss on the fiber from both ends. Using optical test equipment, measure wave length 1550 nm downlink and 1310 nm uplink. In multi-drop systems, the issue would likely be fiber. On point-to-point systems the remote may be down.                                                                                                    |          |      |

| ID | Name                  | Class                                                                                                    | Severity | Unit |  |
|----|-----------------------|----------------------------------------------------------------------------------------------------|----------|------|--|
| 61 | Communication Failure | 0x0010                                                                                                    | Error    | FOR  |  |
|    | Description           | The driver for the sub-carrier Ethernet communication could not be loaded.<br>This is a hardware or software failure. |          |      |  |
|    | NOC Actions           | Dispatch field techs to replace unit.                                                                                 |          |      |  |
|    | Field Actions         | Replace unit.                                                                                                    |          |      |  |

| ID | Name          | Class                                                                                          | Severity | Unit |  |
|----|---------------|------------------------------------------------------------------------------------------------|----------|------|--|
| 62 | Laser Current | 0x0010                                                                                         | Warning  | FOR  |  |
|    | Description   | The measured laser current is above the threshold of <b>150 mA</b> . This is a hardware fault. |          |      |  |
|    | NOC Actions   | Dispatch field techs to replace remote unit with spare.                                        |          |      |  |
|    | Field Actions | Replace remote units with spare.                                                               |          |      |  |

| ID | Name          | Class                                                                                                    | Severity | Unit                       |
|----|---------------|----------------------------------------------------------------------------------------------------|----------|----------------------------|
| 62 | Laser Current | 0x0010                                                                                                    | Error    | FOR                        |
|    | Description   | The measured laser current is above the threshold of <b>160 mA</b> . This is a hardware fault.                               |          |                            |
|    | NOC Actions   | Dispatch field techs to replace remote unit with spare. Check optical levels or corresponding FOI board. Check output power. |          | e. Check optical levels on |
|    | Field Actions | Replace remote units with spare.                                                                                             |          |                            |

| ID | Name          | Class                                                                                                    | Severity | Unit |
|----|---------------|----------------------------------------------------------------------------------------------------|----------|------|
| 62 | Laser Current | 0x0010                                                                                                    | Critical | FOR  |
|    | Description   | The measured laser current is above the threshold of <b>200 mA</b> . This is a hardware fault.                                                                         |          |      |
|    | NOC Actions   | Dispatch field techs to replace remote unit immediately. To prevent problems with the System, disable RF to the remote unit on all bands or power down th remote unit. |          |      |
|    | Field Actions | Replace remote units with                                                                                                    | spare.   |      |

| ID | Name                     | Class                                                                                                 | Severity | Unit |
|----|--------------------------|----------------------------------------------------------------------------------------------------|----------|------|
| 63 | Board supply voltage low | 0x0010                                                                                                | Error    | FOR  |
|    | Description              | The supply voltage is dropped below <b>4.5 V</b> . This is a hardware fault. Unit should be replaced. |          |      |
|    | NOC Actions              | Dispatch team to replace unit.                                                                        |          |      |
|    | Field Actions            | Replace unit.                                                                                         |          |      |

| ID | Name                      | Class                                                        | Severity | Unit |
|----|---------------------------|--------------------------------------------------------------|----------|------|
| 64 | Board supply voltage high | 0x0010                                                       | Error    | FOR  |
|    | Description               | Board voltage above <b>5.5 V</b> . This is a hardware fault. |          |      |
|    | NOC Actions               | Dispatch team to replace unit.                               |          |      |
|    | Field Actions             | Replace unit.                                                |          |      |

# Remote Unit (RU) Alarms

| ID | Name           | Class                                                                                     | Severity | Unit |
|----|----------------|-------------------------------------------------------------------------------------------|----------|------|
| 0  | No alarm board | 0x0011                                                                                    | Error    | RU   |
|    | Description    | Alarm board for external alarms could not be found. This is a hardware or software fault. |          |      |
|    | NOC Actions    | Dispatch field tech to replace unit.                                                      |          |      |
|    | Field Actions  | Replace unit.                                                                             |          |      |

| ID | Name                  | Class                                                                                                    | Severity | Unit |
|----|-----------------------|----------------------------------------------------------------------------------------------------|----------|------|
| 1  | Loss of main AC power | 0x0011                                                                                                    | Error    | RU   |
|    | Description           | This is an external alarm and only valid if it is wired up. External alarm 1 triggered.                                                                                                   |          |      |
|    | NOC Actions           | Depends what is connected to external alarm 1. If used with UPS this should be the loss of AC power alarm. The unit will run on UPS until batteries are depleted or AC power is restored. |          |      |
|    | Field Actions         | See actions at NOC                                                                                                    |          |      |

| ID | Name                | Class                                                                                                    | Severity | Unit |
|----|---------------------|----------------------------------------------------------------------------------------------------|----------|------|
| 2  | Battery voltage low | 0x0011                                                                                                    | Critical | RU   |
|    | Description         | This is an external alarm and only valid if it is wired up. External alarm 2 triggered.                                             |          |      |
|    | NOC Actions         | Depends what is connected to external alarm 2. If used with UPS this should be the battery low alarm. The unit will shut down soon. |          |      |
|    | Field Actions       | See actions at NOC                                                                                                    |          |      |

| ID | Name          | Class                                                                                   | Severity | Unit |
|----|---------------|-----------------------------------------------------------------------------------------|----------|------|
| 3  | Ext. alarm 3  | 0x0011                                                                                  | Error    | RU   |
|    | Description   | This is an external alarm and only valid if it is wired up. External alarm 3 triggered. |          |      |
|    | NOC Actions   | Depends what is connected to external alarm 3.                                          |          |      |
|    | Field Actions | See actions at NOC                                                                      |          |      |

| ID | Name          | Class                                                                                   | Severity | Unit |
|----|---------------|-----------------------------------------------------------------------------------------|----------|------|
| 4  | Ext. alarm 4  | 0x0011                                                                                  | Warning  | RU   |
|    | Description   | This is an external alarm and only valid if it is wired up. External alarm 4 triggered. |          |      |
|    | NOC Actions   | Depends what is connected to external alarm 4.                                          |          |      |
|    | Field Actions | See actions at NOC                                                                      |          |      |

| ID | Name          | Class                                                                                                    | Severity | Unit |
|----|---------------|----------------------------------------------------------------------------------------------------|----------|------|
| 5  | Slave FOR-1   | 0x0011                                                                                                    | Warning  | RU   |
|    | Description   | <ul> <li>Slave FOR-1 lost or alarm from slave FOR. This is used when a unit is equipped with dual fiber optic remote boards. More information on what is going on can be found at the redundant connection to the unit.</li> <li>Check the alarms on the redundant connection and take action depending on what they are.</li> </ul> |          |      |
|    | NOC Actions   |                                                                                                    |          |      |
|    | Field Actions | See actions at NOC                                                                                                    |          |      |

| ID | Name          | Class                                                                                                    | Severity | Unit |
|----|---------------|----------------------------------------------------------------------------------------------------|----------|------|
| 8  | PSU2 lost     | 0x0011                                                                                                    | Error    | RU   |
|    | Description   | Alarm indicates a problem with the second PSU in the unit. This is likely a hardware fault and it is recommended to replace the unit. |          |      |
|    | NOC Actions   | Dispatch field tech to replace unit.                                                                                                  |          |      |
|    | Field Actions | Replace unit.                                                                                                    |          |      |

| ID | Name             | Class                                                                                                    | Severity | Unit |
|----|------------------|----------------------------------------------------------------------------------------------------|----------|------|
| 41 | Lost RF instance | 0x0011                                                                                                    | Critical | RU   |
|    | Description      | The unit's supervisor has detected a loss of the RF instance, i.e. an amplifier chain. This is a hardware fault and replacing the unit is recommended. |          |      |
|    | NOC Actions      | Reset the unit. If problem reappears later (check the alarm logs a couple of hours later) dispatch field tech to replace unit.                         |          |      |
|    | Field Actions    | Replace the unit.                                                                                                    |          |      |

| ID       | Name                  | Class                                                                                                    | Severity                                                                                  | Unit                                                         |
|----------|-----------------------|----------------------------------------------------------------------------------------------------|-------------------------------------------------------------------------------------------|--------------------------------------------------------------|
| 70       | Downlink TX power low | 0x0011                                                                                                    | Warning                                                                                   | RU                                                           |
| <u> </u> |                       | The downlink transmitted power is low. This can happen for a number of reasons: 1) The base station at the BMU may be down and the signal is lost. 2)                                                                                                    |                                                                                           |                                                              |
|          | Description           | The BIU card may have been disconnected. 3) Loss of RF over the fiber while communication is still working or 4) The gain setting in the DL is insufficient for the signal level required.                                                                                                    |                                                                                           |                                                              |
|          |                       | Check RF input source. Check other units in the same sector if they have<br>power. Check fiber optical power. Check the gain setting in the DL corresponds<br>to what was recorded at commissioning time.                                                                                                    |                                                                                           |                                                              |
|          | NOC Actions           | If the unit is connected to a system that has an intermittent RF downlink, such<br>as some analog systems or paging systems, then this may be a false alarm<br>triggered when the base station is not transmitting. If that is the case then turn<br>off this alarm from the RF configuration page on the remote. |                                                                                           |                                                              |
|          | Field Actions         | Check the RF signal levels in the downlink path. Confirm the connection from<br>the BMU to the BIU is correct. Confirm the FOI is patched to the correct sector.<br>Confirm the DL gain settings are correct. If the DL gain is increased is the<br>problem solved? If so, re-commission the unit.                |                                                                                           |                                                              |
|          |                       | some analog systems or pa<br>triggered when the base s<br>off this alarm from the RF                                                                                                    | aging systems, then this ma<br>tation is not transmitted. If<br>configuration page on the | ay be a false alarm<br>that is the case then turn<br>remote. |

| ID | Name                  | Class                                                                                                    | Severity | Unit |
|----|-----------------------|----------------------------------------------------------------------------------------------------|----------|------|
| 70 | Downlink TX power low | 0x0011                                                                                                    | Critical | RU   |
|    | Description           | The downlink transmitted power is low. This can happen for a number of<br>reasons: 1) The base station at the BMU may be down and the signal is lost, 2)<br>The BIU card may have been disconnected. 3) Loss of RF over the fiber while<br>communication is still working or 4) The gain setting in the DL is insufficient for<br>the signal level required.<br>Most of the time this is a configuration error, system error on the BTS side or<br>connection problem on the BMU                                                                                                    |          |      |
|    | NOC Actions           | Check RF input source. Check other units in the same sector if they have<br>power. Check fiber optical power. Check the gain setting in the DL corresponds<br>to what was recorded at commissioning time.<br>If the unit is connected to a system that has an intermittent RF downlink, such<br>as some analog systems or paging systems, then this may be a false alarm<br>triggered when the base station is not transmitting. If that is the case then turn<br>off this alarm from the RF configuration page on the remote.                                                                                      |          |      |
|    | Field Actions         | Check the RF signal levels in the downlink path. Confirm the connection from<br>the BMU to the BIU is correct. Confirm the FOI is patched to the correct sector.<br>Confirm the DL gain settings are correct. If the DL gain is increased is the<br>problem solved? If so, re-commission the unit.<br>If the unit is connected to a system that has an intermittent downlink, such as<br>some analog systems or paging systems, then this may be a false alarm<br>triggered when the base station is not transmitted. If that is the case then turn<br>off this alarm from the RF configuration page on the remote. |          |      |

| ID | Name          | Class                                                                                                    | Severity | Unit |
|----|---------------|----------------------------------------------------------------------------------------------------|----------|------|
| 71 | AGC           | 0x0011                                                                                                    | Warning  | RU   |
|    | Description   | The automatic level control in the remote unit has reduced the gain more than <b>10 dB</b> for some time. This is normally configuration error. |          |      |
|    | NOC Actions   | Reduce the gain wit 10 dB and put the unit under observation. Check the output power from the RF Status page.                                   |          |      |
|    | Field Actions | See actions at NOC.                                                                                                    |          |      |

| ID | Name          | Class                                                                                                    | Severity | Unit |
|----|---------------|----------------------------------------------------------------------------------------------------|----------|------|
| 71 | AGC           | 0x0011                                                                                                    | Error    | RU   |
|    | Description   | The automatic level control in the remote unit has reduced the gain more than <b>30 dB</b> for some time. This is normally configuration error. |          |      |
|    | NOC Actions   | Reduce the gain wit 10 dB and put the unit under observation. Check the output power from the RF Status page.                                   |          |      |
|    | Field Actions | See actions at NOC.                                                                                                    |          |      |

| ID | Name                     | Class                                                                           | Severity | Unit |
|----|--------------------------|---------------------------------------------------------------------------------|----------|------|
| 72 | Power supply voltage low | 0x0011                                                                          | Error    | RU   |
|    | Description              | The measured power supply voltage is below the limit. This is a hardware fault. |          |      |
|    | NOC Actions              | Dispatch field tech to replace unit.                                            |          |      |
|    | Field Actions            | Replace failed unit.                                                            |          |      |

| ID | Name                      | Class                                                                           | Severity | Unit |
|----|---------------------------|---------------------------------------------------------------------------------|----------|------|
| 73 | Power supply voltage high | 0x0011                                                                          | Error    | RU   |
|    | Description               | The measured power supply voltage is above the limit. This is a hardware fault. |          |      |
|    | NOC Actions               | Dispatch field tech to replace unit.                                            |          |      |
|    | Field Actions             | Replace failed unit.                                                            |          |      |

# Fiber optic Interface (FOI) Alarms

| ID | Name             | Class                                                                                                    | Severity | Unit |
|----|------------------|----------------------------------------------------------------------------------------------------|----------|------|
| 41 | Lost RF instance | 0x0020                                                                                                    | Critical | FOI  |
|    | Description      | The supervisor in the FOI has detected loss of an RF instance, i.e. amplifier chain. This is likely a hardware fault.              |          |      |
|    | NOC Actions      | Dispatch field tech to replace FOI board.                                                                                          |          |      |
|    | Field Actions    | Note the current settings on the FOI board. Replace with new FOI, configure the new board with the same settings as the old board. |          |      |

| ID | Name             | Class                                                                                                    | Severity | Unit |
|----|------------------|----------------------------------------------------------------------------------------------------|----------|------|
| 44 | Fan speed to low | 0x0020                                                                                                    | Error    | FOI  |
|    | Description      | This alarm is not actually emanating from the FOI but comes from the back<br>plane in the Master Frame Unit (MFU). This alarm indicates there is a problem<br>with the cooling fans in the MFU. |          |      |
|    | NOC Actions      | Dispatch field tech to replace fan tray.                                                                                                    |          |      |
|    | Field Actions    | Replace the fan tray by removing the old one and installing a new unit.                                                                                                    |          |      |

| ID | Name              | Class                                                                                                    | Severity | Unit |
|----|-------------------|----------------------------------------------------------------------------------------------------|----------|------|
| 45 | Fan speed to high | 0x0020                                                                                                    | Error    | FOI  |
|    | Description       | This alarm is not actually emanating from the FOI but comes from the back plane in the Master Frame Unit (MFU). This alarm indicates there is a problem with the cooling fans in the MFU. |          |      |
|    | NOC Actions       | Dispatch field tech to replace fan tray.                                                                                                    |          |      |
|    | Field Actions     | Replace the fan tray by removing the old one and installing a new unit.                                                                                                    |          |      |

| ID | Name              | Class                                                                                                    | Severity                     | Unit                                                                                                  |
|----|-------------------|----------------------------------------------------------------------------------------------------|------------------------------|----------------------------------------------------------------------------------------------------|
| 46 | Temperature alarm | 0x0020                                                                                                    | Warning                      | FOI                                                                                                   |
|    | Description       | The temperature is high in                                                                                                    | the FOI board and has rea    | ched <b>85° C</b> (185° F).                                                                           |
|    | NOC Actions       | Check if there are alarms from the fan tray. If there are no alarms check the other modules reported temperature in the unit. If several boards have temperature problems it is likely to be an environmental problem. If it is only one card then this card may be the failure. Dispatch field tech to check the ambient temperature/ventilation or replace board. |                              | re no alarms check the<br>everal boards have<br>ntal problem. If it is only<br>ield tech to check the |
|    | Field Actions     | Arrange for better ventilat                                                                                                    | ion if that is the problem o | r replace failing board.                                                                              |

| ID | Name              | Class                                                                                                    | Severity                     | Unit                                                                                                  |
|----|-------------------|----------------------------------------------------------------------------------------------------|------------------------------|----------------------------------------------------------------------------------------------------|
| 46 | Temperature alarm | 0x0020                                                                                                    | Error                        | FOI                                                                                                   |
|    | Description       | The temperature is high in                                                                                                    | the FOI board and has rea    | ched <b>90° C</b> (194° F).                                                                           |
|    | NOC Actions       | Check if there are alarms from the fan tray. If there are no alarms check the other modules reported temperature in the unit. If several boards have temperature problems it is likely to be an environmental problem. If it is o one card then this card may be the failure. Dispatch field tech to check the ambient temperature/ventilation or replace board. |                              | re no alarms check the<br>everal boards have<br>ntal problem. If it is only<br>ield tech to check the |
|    | Field Actions     | Arrange for better ventilat                                                                                                    | ion if that is the problem o | r replace failing board.                                                                              |

| ID | Name                  | Class                                                                                                    | Severity | Unit |
|----|-----------------------|----------------------------------------------------------------------------------------------------|----------|------|
| 47 | Input voltage V1A low | 0x0020                                                                                                    | Error    | FOI  |
|    | Description           | Measured input voltage from backplane power connector A is too low. This is a hardware fault either on FOI or DMF or a PSU.                                                                                                    |          |      |
|    | NOC Actions           | <ul> <li>Check if any other cards in the same rack produce the same errors. If not this may be just the FOI that has a problem. If other cards are reporting the same issue then this is likely to be a PSU or backplane fault.</li> <li>If just one board is alarming try to replace that board. If several boards are alarming, attempt to replace the PSU. If that does not help replace the DMF transferring all cards to the new DMF.</li> </ul> |          |      |
|    | Field Actions         |                                                                                                    |          |      |

| ID | Name                  | Class                                                                                                    | Severity                                                                   | Unit                                              |
|----|-----------------------|----------------------------------------------------------------------------------------------------|----------------------------------------------------------------------------|---------------------------------------------------|
| 48 | Input voltage V1B low | 0x0020                                                                                                    | Error                                                                      | FOI                                               |
|    | Description           | Measured input voltage from backplane power connector B is too low. This is a hardware fault either on FOI or DMF or a PSU.                                                                                            |                                                                            |                                                   |
|    | NOC Actions           | Check if any other cards in the same rack produce the same errors. If not this may be just the FOI that has a problem. If other cards are reporting the same issue then this is likely to be a PSU or backplane fault. |                                                                            |                                                   |
|    | Field Actions         | If just one board is alarmir<br>alarming, attempt to repla<br>transferring all cards to the                                                                                                    | ng try to replace that board<br>ice the PSU. If that does no<br>e new DMF. | . If several boards are<br>t help replace the DMF |

| ID | Name                   | Class                                                                                                    | Severity                                        | Unit                         |
|----|------------------------|----------------------------------------------------------------------------------------------------|-------------------------------------------------|------------------------------|
| 49 | Input voltage V1A high | 0x0020                                                                                                    | Error                                           | FOI                          |
|    | Description            | Measured input voltage fra<br>a hardware fault either on                                                                                                    | om backplane power conn<br>FOI or DMF or a PSU. | ector A is too high. This is |
|    | NOC Actions            | Check if any other cards in the same rack produce the same errors. If not this may be just the FOI that has a problem. If other cards are reporting the same issue then this is likely to be a PSU or backplane fault. |                                                 |                              |
|    | Field Actions          | If just one board is alarming try to replace that board. If several boards are alarming, attempt to replace the PSU. If that does not help replace the DMF transferring all cards to the new DMF.                      |                                                 |                              |

| ID | Name                   | Class                                                                                                    | Severity                                        | Unit                         |
|----|------------------------|----------------------------------------------------------------------------------------------------|-------------------------------------------------|------------------------------|
| 50 | Input voltage V1B high | 0x0020                                                                                                    | Error                                           | FOI                          |
|    | Description            | Measured input voltage fr<br>a hardware fault either on                                                                                                    | om backplane power conn<br>FOI or DMF or a PSU. | ector B is too high. This is |
|    | NOC Actions            | Check if any other cards in the same rack produce the same errors. If not this may be just the FOI that has a problem. If other cards are reporting the same issue then this is likely to be a PSU or backplane fault. |                                                 |                              |
|    | Field Actions          | If just one board is alarming try to replace that board. If several boards are alarming, attempt to replace the PSU. If that does not help replace the DMF transferring all cards to the new DMF.                      |                                                 |                              |

| ID | Name            | Class                                                                                          | Severity                   | Unit                    |
|----|-----------------|------------------------------------------------------------------------------------------------|----------------------------|-------------------------|
| 51 | Downlink 5V low | 0x0020                                                                                         | Error                      | FOI                     |
|    | Description     | The measured 5 V to RF parts on the board is below acceptable level. This is a hardware fault. |                            |                         |
|    | NOC Actions     | Dispatch tech to replace board.                                                                |                            |                         |
|    | Field Actions   | Replace FOI card. Commis                                                                       | sion new card with the sam | ne settings as the old. |

| ID | Name             | Class                                                        | Severity | Unit |
|----|------------------|--------------------------------------------------------------|----------|------|
| 54 | Negative voltage | 0x0020                                                       | Error    | FOI  |
|    | Description      | The measured negative voltage is too high. Hardware failure. |          |      |
|    | NOC Actions      | Dispatch tech to replace FOI.                                |          |      |
|    | Field Actions    | Replace FOI.                                                 |          |      |

| ID | Name                           | Class                                                                                                    | Severity                    | Unit |
|----|--------------------------------|----------------------------------------------------------------------------------------------------|-----------------------------|------|
| 55 | RX uplink RF power<br>overload | 0x0020                                                                                                    | Warning                     | FOI  |
|    | Description                    | The measured RF power in the uplink is above threshold. Alarm is triggered at +20 dBm something that should never come off the FOI. If this alarm is triggered it is likely to be a hardware fault. |                             |      |
|    | NOC Actions                    | Dispatch field tech to replace FOI.                                                                                                    |                             |      |
|    | Field Actions                  | Replace FOI. Set new FOI t                                                                                                    | o same settings as the old. |      |

| ID | Name                          | Class                                                                                                    | Severity | Unit |
|----|-------------------------------|----------------------------------------------------------------------------------------------------|----------|------|
| 56 | Received optical<br>power low | 0x0020                                                                                                    | Warning  | FOI  |
|    | Description                   | <ul> <li>Alarm is triggered when the optical power received on the fiber is &lt; 60 μW.</li> <li>This is likely to happen if the RU is powered off or there is a problem with the fiber connection.</li> <li>Check if there is a power problem. If that is not the case dispatch field tech to check the fibers.</li> </ul> |          |      |
|    | NOC Actions                   |                                                                                                    |          |      |
|    | Field Actions                 | Go to remote connected to the FOI and check for power problems. At the remote you may connect locally and check received optical levels. If they are also low, then fiber is the likely cause of the problem.                                                                                                    |          |      |

| ID | Name                          | Class                                                                                                    | Severity | Unit |
|----|-------------------------------|----------------------------------------------------------------------------------------------------|----------|------|
| 56 | Received optical<br>power low | 0x0020                                                                                                    | Error    | FOI  |
|    | Description                   | Alarm is triggered when the optical power received on the fiber is $< 30 \mu$ W.<br>This is likely to happen if the RU is powered off or there is a problem with the fiber connection.                        |          |      |
|    | NOC Actions                   | Check if there is a power problem. If that is not the case dispatch field tech to check the fibers.                                                                                                    |          |      |
|    | Field Actions                 | Go to remote connected to the FOI and check for power problems. At the remote you may connect locally and check received optical levels. If they are also low, then fiber is the likely cause of the problem. |          |      |

| ID | Name                           | Class                                                                                                    | Severity | Unit                       |
|----|--------------------------------|----------------------------------------------------------------------------------------------------|----------|----------------------------|
| 56 | Received optical<br>power lost | 0x0020                                                                                                    | Critical | FOI                        |
|    | Description                    | Alarm is triggered when the optical power received on the fiber is < $20 \mu W$ .<br>This is likely to happen if the RU is powered off or there is a problem with the fiber connection.                       |          |                            |
|    | NOC Actions                    | Check if there is a power problem. If that is not the case dispatch field tech to check the fibers.                                                                                                    |          | ase dispatch field tech to |
|    | Field Actions                  | Go to remote connected to the FOI and check for power problems. At the remote you may connect locally and check received optical levels. If they are also low, then fiber is the likely cause of the problem. |          |                            |

| ID | Name                  | Class                                                                                                    | Severity | Unit |
|----|-----------------------|----------------------------------------------------------------------------------------------------|----------|------|
| 57 | Low downlink RF power | 0x0020                                                                                                    | Warning  | FOI  |
|    | Description           | The input RF signal is too low to the FOI.                                                                                                   |          |      |
|    | NOC Actions           | Check inputs on BIU cards. Check attenuator settings from commissioning protocols.<br>Dispatch field tech to check connections and settings. |          |      |
|    | Field Actions         | Check the settings of the system. If all seems fine there could be a problem with the FOI card.                                              |          |      |

| ID | Name                          | Class                                                                                                    | Severity | Unit                                                                                |
|----|-------------------------------|----------------------------------------------------------------------------------------------------|----------|-------------------------------------------------------------------------------------|
| 58 | Downlink RF power<br>overload | 0x0020                                                                                                    | Warning  | FOI                                                                                 |
|    | Description                   | The downlink RF power in to the laser is too high.                                                                                                    |          |                                                                                     |
|    | NOC Actions                   | Check the input levels on the FOI board. It is possible to readjust this on from<br>remote by increasing attenuation on the FOI board. Also check the output<br>power on the remote units as this adjustment will lower their output power.<br>Recommended also a field tech checks the system out. |          | to readjust this on from<br>Also check the output<br>wer their output power.<br>It. |
|    | Field Actions                 | Check the settings of the FOI card. The input is too high. Adjust as needed and then reset levels on the affected RUs in the DL.                                                                                                    |          |                                                                                     |

| ID | Name          | Class                                                                                          | Severity | Unit |
|----|---------------|------------------------------------------------------------------------------------------------|----------|------|
| 59 | Uplink 5V low | 0x0020                                                                                         | Error    | FOI  |
|    | Description   | The measured 5 V to RF parts on the board is below acceptable level. This is a hardware fault. |          |      |
|    | NOC Actions   | Dispatch tech to replace board.                                                                |          |      |
|    | Field Actions | Replace FOI card. Commission new card with the same settings as the old.                       |          |      |

| ID | Name           | Class                                                                                          | Severity                   | Unit                    |
|----|----------------|------------------------------------------------------------------------------------------------|----------------------------|-------------------------|
| 60 | Uplink 5V high | 0x0020                                                                                         | Error                      | FOI                     |
|    | Description    | The measured 5 V to RF parts on the board is above acceptable level. This is a hardware fault. |                            |                         |
|    | NOC Actions    | Dispatch tech to replace board.                                                                |                            |                         |
|    | Field Actions  | Replace FOI card. Commis                                                                       | sion new card with the sam | ne settings as the old. |

| ID | Name                  | Class                                                                                                    | Severity | Unit |
|----|-----------------------|----------------------------------------------------------------------------------------------------|----------|------|
| 61 | Communication Failure | 0x0020                                                                                                    | Error    | FOI  |
|    | Description           | The driver for the sub-carrier Ethernet communication could not be loaded.<br>This is a hardware or software failure. |          |      |
|    | NOC Actions           | Dispatch field techs to replace the FOI.                                                                              |          |      |
|    | Field Actions         | Replace FOI with spare.                                                                                               |          |      |

| ID | Name             | Class                                                                                          | Severity | Unit |
|----|------------------|------------------------------------------------------------------------------------------------|----------|------|
| 62 | Downlink 5V high | 0x0020                                                                                         | Error    | FOI  |
|    | Description      | The measured 5 V to RF parts on the board is above acceptable level. This is a hardware fault. |          |      |
|    | NOC Actions      | Dispatch tech to replace board.                                                                |          |      |
|    | Field Actions    | Replace FOI card. Commission new card with the same settings as the old.                       |          |      |

| ID | Name             | Class                                                            | Severity | Unit          |
|----|------------------|------------------------------------------------------------------|----------|---------------|
| 72 | Laser TX current | 0x0020                                                           | Warning  | FOI           |
|    | Description      | The measured laser current is too high > 150 mA. Hardware fault. |          | rdware fault. |
|    | NOC Actions      | Dispatch tech to replace FOI.                                    |          |               |
|    | Field Actions    | Replace FOI card.                                                |          |               |

| ID | Name             | Class                                                            | Severity | Unit |
|----|------------------|------------------------------------------------------------------|----------|------|
| 72 | Laser TX current | 0x0020                                                           | Error    | FOI  |
|    | Description      | The measured laser current is too high > 160 mA. Hardware fault. |          |      |
|    | NOC Actions      | Dispatch tech to replace FOI.                                    |          |      |
|    | Field Actions    | Replace FOI card.                                                |          |      |

| ID | Name             | Class                                                            | Severity | Unit          |
|----|------------------|------------------------------------------------------------------|----------|---------------|
| 72 | Laser TX current | 0x0020                                                           | Critical | FOI           |
|    | Description      | The measured laser current is too high > 200 mA. Hardware fault. |          | rdware fault. |
|    | NOC Actions      | Dispatch tech to replace FOI.                                    |          |               |
|    | Field Actions    | Replace FOI card.                                                |          |               |

### **Base Station Interface (BIU) Alarms**

| ID | Name             | Class                                                                                                    | Severity | Unit |
|----|------------------|----------------------------------------------------------------------------------------------------|----------|------|
| 41 | Lost RF instance | 0x0030                                                                                                    | Critical | BIU  |
|    | Description      | The supervisor in the BIU has detected a loss of an RF instance, i.e. amplifier chain. Hardware or software fault. |          |      |
|    | NOC Actions      | Dispatch tech to replace BIU.                                                                                      |          |      |
|    | Field Actions    | Replace BIU card.                                                                                                  |          |      |

| ID | Name                           | Class                                                                                                    | Severity | Unit |
|----|--------------------------------|----------------------------------------------------------------------------------------------------|----------|------|
| 42 | Received power<br>from BTS low | 0x0030                                                                                                    | Warning  | BIU  |
|    | Description                    | The received power input from the BTS is measured below the set alarm<br>threshold. This could be due to settings if the card has not been properly<br>commissioned yet or it could be because the BTS is down or the RF<br>transmission between BTS and BIU is broken.    |          |      |
|    | NOC Actions                    | Check the base station operation feeding the card. If no fault found and the system was properly commissioned then dispatch a field tech.                                                                                                    |          |      |
|    | Field Actions                  | Check the level from the base station. Check the transmission line from BTS to<br>the BIU card. If everything is OK then check the SMA connector is OK on the BIU<br>card itself. If that still checks out, replace the BIU card and arrange a RMA for<br>the faulty card. |          |      |

| ID | Name                           | Class                                                                                                    | Severity | Unit |
|----|--------------------------------|----------------------------------------------------------------------------------------------------|----------|------|
| 43 | Received power<br>from BTS low | 0x0030                                                                                                    | Critical | BIU  |
|    | Description                    | The received power input from the BTS is measured below the second alarm<br>threshold. This could be due to settings if the card has not been properly<br>commissioned yet or it could be because the BTS is down or the RF<br>transmission between BTS and BIU is broken. |          |      |
|    | NOC Actions                    | Check the base station operation feeding the card. If no fault found and the system was properly commissioned then dispatch a field tech.                                                                                                    |          |      |
|    | Field Actions                  | Check the level from the base station. Check the transmission line from BTS to<br>the BIU card. If everything is OK then check the SMA connector is OK on the BIU<br>card itself. If that still checks out, replace the BIU card and arrange a RMA for<br>the faulty card. |          |      |

| ID | Name          | Class                                                                                                    | Severity | Unit |
|----|---------------|----------------------------------------------------------------------------------------------------|----------|------|
| 44 | Fan speed low | 0x0030                                                                                                    | Error    | BIU  |
|    | Description   | The card has detected a malfunction on the DAS rack backplane that the fans are not working properly. This is a hardware fault. |          |      |
|    | NOC Actions   | Dispatch field tech to change the fan tray.                                                                                     |          |      |
|    | Field Actions | Replace the fan tray on the DMF unit containing the card giving the alarm.                                                      |          |      |

| ID | Name           | Class                                                                                                    | Severity                    | Unit                   |
|----|----------------|----------------------------------------------------------------------------------------------------|-----------------------------|------------------------|
| 45 | Fan speed high | 0x0030                                                                                                    | Error                       | BIU                    |
|    | Description    | The card has detected a malfunction on the DAS rack backplane that the fans are not working properly. This is a hardware fault. |                             |                        |
|    | NOC Actions    | Dispatch field tech to change the fan tray.                                                                                     |                             |                        |
|    | Field Actions  | Replace the fan tray on the                                                                                                    | e DMF unit containing the o | card giving the alarm. |

| ID | Name              | Class                                                                                                    | Severity | Unit                         |
|----|-------------------|----------------------------------------------------------------------------------------------------|----------|------------------------------|
| 46 | Temperature alarm | 0x0030                                                                                                    | Error    | BIU                          |
|    | Description       | Temperature is above allowed temperature interval > 90° C (194° F) .Check if there are other cards that give high temperature alarms. If there is,<br>then it is likely an environmental problem with very high environment<br>temperatures in the room. If only this card is alarming there might be a failure<br>on the temperature sensor. In both cases dispatch a field tech to trouble shoot |          | <b>&gt; 90° C</b> (194° F) . |
|    | NOC Actions       |                                                                                                    |          |                              |
|    | Field Actions     | Check the ambient temperature. Arrange for ventilation as needed. If ambient<br>temperature is fine, then check the other boards. If only one board is alarming<br>replace the board which likely has a failed temperature sensor.                                                                                                    |          |                              |

| ID | Name                  | Class                                                                                                    | Severity | Unit |
|----|-----------------------|----------------------------------------------------------------------------------------------------|----------|------|
| 47 | Input voltage V1A low | 0x0030                                                                                                    | Error    | BIU  |
|    | Description           | Input voltage A is detected below a threshold. Likely a PSU failure.                                                |          |      |
|    | NOC Actions           | Dispatch field tech to replace PSU. If there are other cards in the same rack they should also give similar alarms. |          |      |
|    | Field Actions         | Check the output on the PSU should be 27 VDC nominally. Replace if not working properly.                            |          |      |

| ID | Name                  | Class                                                                                                    | Severity | Unit |
|----|-----------------------|----------------------------------------------------------------------------------------------------|----------|------|
| 48 | Input voltage V1B low | 0x0030                                                                                                    | Error    | BIU  |
|    | Description           | Input voltage B is detected below a threshold. Likely a PSU failure.                                                |          |      |
|    | NOC Actions           | Dispatch field tech to replace PSU. If there are other cards in the same rack they should also give similar alarms. |          |      |
|    | Field Actions         | Check the output on the PSU should be 27 VDC nominally. Replace if not working properly.                            |          |      |

| ID | Name                   | Class                                                                                                    | Severity | Unit |
|----|------------------------|----------------------------------------------------------------------------------------------------|----------|------|
| 49 | Input voltage V1A high | 0x0030                                                                                                    | Error    | BIU  |
|    | Description            | Input voltage A is detected above a threshold. Likely a PSU failure.                                                |          |      |
|    | NOC Actions            | Dispatch field tech to replace PSU. If there are other cards in the same rack they should also give similar alarms. |          |      |
|    | Field Actions          | Check the output on the PSU should be 27 VDC nominally. Replace if not working properly.                            |          |      |

| ID | Name                   | Class                                                                                                    | Severity | Unit |
|----|------------------------|----------------------------------------------------------------------------------------------------|----------|------|
| 50 | Input voltage V1B high | 0x0030                                                                                                    | Error    | BIU  |
|    | Description            | Input voltage B is detected above a threshold. Likely a PSU failure.                                                |          |      |
|    | NOC Actions            | Dispatch field tech to replace PSU. If there are other cards in the same rack they should also give similar alarms. |          |      |
|    | Field Actions          | Check the output on the PSU should be 27 VDC nominally. Replace if not working properly.                            |          |      |

| ID | Name           | Class                                                  | Severity | Unit |
|----|----------------|--------------------------------------------------------|----------|------|
| 51 | RF voltage low | 0x0030                                                 | Error    | BIU  |
|    | Description    | Measured 5 V to RF parts is below a certain threshold. |          |      |
|    | NOC Actions    | Dispatch field tech to replace card.                   |          |      |
|    | Field Actions  | Replace card.                                          |          |      |

| ID | Name            | Class                                                  | Severity | Unit |
|----|-----------------|--------------------------------------------------------|----------|------|
| 52 | RF voltage high | 0x0030                                                 | Error    | BIU  |
|    | Description     | Measured 5 V to RF parts is above a certain threshold. |          |      |
|    | NOC Actions     | Dispatch field tech to replace card.                   |          |      |
|    | Field Actions   | Replace card.                                          |          |      |

| ID | Name           | Class                                                            | Severity | Unit |
|----|----------------|------------------------------------------------------------------|----------|------|
| 53 | Analog voltage | 0x0030                                                           | Error    | BIU  |
|    | Description    | 3 V supply for analog parts are not within the acceptable range. |          |      |
|    | NOC Actions    | Dispatch field tech to replace card.                             |          |      |
|    | Field Actions  | Replace card.                                                    |          |      |

| ID | Name            | Class                                                                                                    | Severity | Unit |
|----|-----------------|----------------------------------------------------------------------------------------------------|----------|------|
| 54 | High BTS signal | 0x0030                                                                                                    | Error    | BIU  |
|    | Description     | The received RF signal from the BTS is above the alarm threshold. The alarm threshold can be set at commissioning time.                                                                 |          |      |
|    | NOC Actions     | Check with engineers and adjust by remote to proper levels in BIU card. If input is too high for the card to handle, dispatch field tech to insert attenuator between BTS and BIU card. |          |      |
|    | Field Actions   | Readjust or attenuate the BTS signal properly. Readjust the DL and UL for the sector when done with the attenuation.                                                                    |          |      |

| ID | Name            | Class                                                                                                    | Severity | Unit |
|----|-----------------|----------------------------------------------------------------------------------------------------|----------|------|
| 55 | High BTS signal | 0x0030                                                                                                    | Config   | BIU  |
|    | Description     | Measured output from the BIU is above a certain threshold. Alarm can be configured on, off, level and criticality by the tech.                                                          |          |      |
|    | NOC Actions     | Check with engineers and adjust by remote to proper levels in BIU card. If input is too high for the card to handle, dispatch field tech to insert attenuator between BTS and BIU card. |          |      |
|    | Field Actions   | Readjust or attenuate the BTS signal properly. Readjust the DL and UL for the sector when done with the attenuation.                                                                    |          |      |

# Medium Power Amplifier (PA) Alarms

| ID | Name               | Class                                                                                                    | Severity | Unit |
|----|--------------------|----------------------------------------------------------------------------------------------------|----------|------|
| 1  | AD Converter fault | 0x0100/0x0101                                                                                                    | Error    | PA   |
|    | Description        | The AD converter on the board is malfunctioning. This is a hardware failure.<br>There is a risk the RF output is not working. |          |      |
|    | NOC Actions        | Dispatch field tech to replace the unit as soon as possible.                                                                  |          |      |
|    | Field Actions      | Replace failed unit.                                                                                                    |          |      |

| ID | Name          | Class                                                                                                    | Severity | Unit |
|----|---------------|----------------------------------------------------------------------------------------------------|----------|------|
| 2  | EEPROM fault  | 0x0100/0x0101                                                                                                    | Error    | PA   |
|    | Description   | The memory chip on the board is malfunctioning. This is a hardware failure.<br>There is a risk the RF output is not working. |          |      |
|    | NOC Actions   | Dispatch field tech to replace the unit as soon as possible.                                                                 |          |      |
|    | Field Actions | Replace failed unit.                                                                                                    |          |      |

| ID | Name                            | Class                                                                                               | Severity | Unit |
|----|---------------------------------|----------------------------------------------------------------------------------------------------|----------|------|
| 3  | Calibration database<br>corrupt | 0x0100/0x0101                                                                                       | Warning  | PA   |
|    | Description                     | The calibration database has been corrupted on the board. It is likely there is a hardware problem. |          |      |
|    | NOC Actions                     | Dispatch field tech to replace the unit as soon as possible.                                        |          |      |
|    | Field Actions                   | Replace failed unit.                                                                                |          |      |

| ID | Name             | Class                                                                                                    | Severity | Unit |  |
|----|------------------|----------------------------------------------------------------------------------------------------|----------|------|--|
| 11 | Temperature high | 0x0100/0x0101                                                                                                    | Warning  | PA   |  |
|    | Description      | The PA has detected a temperature above <b>95° C</b> (203° F) internally.                                                     |          |      |  |
|    | NOC Actions      | Turn unit RF off to prevent overheating if alarm persists. Dispatch field tech to examine environment.                        |          |      |  |
|    | Field Actions    | Examine environment, arrange for better air circulation. If outdoor consider adding the sun shield that goes over the cooler. |          |      |  |

| ID | Name             | Class                                                                                                    | Severity | Unit |
|----|------------------|----------------------------------------------------------------------------------------------------|----------|------|
| 11 | Temperature high | 0x0100/0x0101                                                                                                    | Error    | PA   |
|    | Description      | The PA has detected a temperature above <b>95° C</b> (203° F) internally.                                                     |          |      |
|    | NOC Actions      | Turn unit RF off to prevent overheating if alarm persists. Dispatch field tech to examine environment.                        |          |      |
|    | Field Actions    | Examine environment, arrange for better air circulation. If outdoor consider adding the sun shield that goes over the cooler. |          |      |

| ID | Name            | Class                                                                                                    | Severity | Unit                          |
|----|-----------------|----------------------------------------------------------------------------------------------------|----------|-------------------------------|
| 12 | Temperature low | 0x0100/0x0101                                                                                                    | Warning  | PA                            |
|    | Description     | Measured temperature is low. Generally this may happen after a power failure in a very cold location.            |          |                               |
|    | NOC Actions     | Give the unit an hour to warm up after power returns, if alarm is not clearing or its own give the unit a reset. |          | , if alarm is not clearing of |
|    | Field Actions   | Same as for NOC.                                                                                                 |          |                               |

| ID | Name                      | Class                                                                 | Severity | Unit |
|----|---------------------------|-----------------------------------------------------------------------|----------|------|
| 21 | Board supply voltage high | 0x0100/0x0101                                                         | Error    | PA   |
|    | Description               | The board 14 V supply is outside acceptable limits. Hardware failure. |          |      |
|    | NOC Actions               | Dispatch tech to replace u                                            | nit.     |      |
|    | Field Actions             | Replace failing unit.                                                 |          |      |

| ID | Name                     | Class                                                                 | Severity | Unit |
|----|--------------------------|-----------------------------------------------------------------------|----------|------|
| 22 | Board supply voltage low | 0x0100/0x0101                                                         | Warning  | PA   |
|    | Description              | The board 14 V supply is outside acceptable limits. Hardware failure. |          |      |
|    | NOC Actions              | Dispatch tech to replace unit.                                        |          |      |
|    | Field Actions            | Replace failing unit.                                                 |          |      |

| ID  | Name                | Class                                                                    | Severity | Unit |
|-----|---------------------|--------------------------------------------------------------------------|----------|------|
| 101 | supply voltage high | 0x0100/0x0101                                                            | Error    | PA   |
|     | Description         | The board supply voltage is outside acceptable limits. Hardware failure. |          |      |
|     | NOC Actions         | Dispatch tech to replace unit.                                           |          |      |
|     | Field Actions       | Replace failing unit.                                                    |          |      |

| ID  | Name               | Class                                                                    | Severity | Unit |
|-----|--------------------|--------------------------------------------------------------------------|----------|------|
| 102 | supply voltage low | 0x0100/0x0101                                                            | Warning  | PA   |
|     | Description        | The board supply voltage is outside acceptable limits. Hardware failure. |          |      |
|     | NOC Actions        | Dispatch tech to replace unit.                                           |          |      |
|     | Field Actions      | Replace failing unit.                                                    |          |      |

| ID  | Name                | Class                                                                        | Severity | Unit |
|-----|---------------------|------------------------------------------------------------------------------|----------|------|
| 103 | Driver voltage high | 0x0100/0x0101                                                                | Error    | PA   |
|     | Description         | The amplifier driver voltage is outside acceptable limits. Hardware failure. |          |      |
|     | NOC Actions         | Dispatch tech to replace unit.                                               |          |      |
|     | Field Actions       | Replace failing unit.                                                        |          |      |

| ID  | Name               | Class                                                                       | Severity | Unit                   |
|-----|--------------------|-----------------------------------------------------------------------------|----------|------------------------|
| 104 | Driver voltage low | 0x0100/0x0101                                                               | Error    | PA                     |
|     | Description        | The amplifier driver voltage is outside acceptable limits. Hardware failure |          | its. Hardware failure. |
|     | NOC Actions        | Dispatch tech to replace unit.                                              |          |                        |
|     | Field Actions      | Replace failing unit.                                                       |          |                        |

| ID  | Name                 | Class                                                                      | Severity | Unit |
|-----|----------------------|----------------------------------------------------------------------------|----------|------|
| 105 | Bias voltage missing | 0x0100/0x0101                                                              | Error    | PA   |
|     | Description          | The amplifier bias voltage is outside acceptable limits. Hardware failure. |          |      |
|     | NOC Actions          | Dispatch tech to replace unit.                                             |          |      |
|     | Field Actions        | Replace failing unit.                                                      |          |      |

| ID  | Name            | Class                                                                 | Severity | Unit |
|-----|-----------------|-----------------------------------------------------------------------|----------|------|
| 111 | PA current high | 0x0100/0x0101                                                         | Error    | PA   |
|     | Description     | The amplifier current is outside acceptable limits. Hardware failure. |          |      |
|     | NOC Actions     | Dispatch tech to replace unit.                                        |          |      |
|     | Field Actions   | Replace failing unit.                                                 |          |      |

| ID  | Name           | Class                                                                                            | Severity | Unit |
|-----|----------------|--------------------------------------------------------------------------------------------------|----------|------|
| 112 | PA current low | 0x0100/0x0101                                                                                    | Warning  | PA   |
|     | Description    | The amplifier current is outside acceptable limits. Hardware failure.                            |          |      |
|     | NOC Actions    | Reset the unit and see if the alarm clears. If it comes back then dispatch tech to replace unit. |          |      |
|     | Field Actions  | Replace failing unit.                                                                            |          |      |

| ID  | Name                 | Class                                                                         | Severity               | Unit |
|-----|----------------------|-------------------------------------------------------------------------------|------------------------|------|
| 122 | RF output power high | 0x0100/0x0101                                                                 | Warning                | PA   |
|     | Description          | RF output power is above preset threshold and the AGC can't reduce gain more. |                        |      |
|     | NOC Actions          | Forward to site engineer to check the settings on the unit.                   |                        |      |
|     | Field Actions        | Check the downlink gain a                                                     | nd adjust accordingly. |      |

### Variable Gain Amplifier (VGA) Alarms

| ID | Name               | Class                                                                 | Severity | Unit |
|----|--------------------|-----------------------------------------------------------------------|----------|------|
| 1  | AD Converter Fault | 0x0102                                                                | Error    | VGA  |
|    | Description        | The analog to digital converter has failed. This is a hardware error. |          |      |
|    | NOC Actions        | Dispatch field tech to change the remote unit.                        |          |      |
|    | Field Actions      | Replace remote unit.                                                  |          |      |

| ID | Name          | Class                                                                          | Severity | Unit |
|----|---------------|--------------------------------------------------------------------------------|----------|------|
| 2  | EEPROM fault  | 0x0102                                                                         | Error    | VGA  |
|    | Description   | Reading from or writing to the EEPROM memory failed. This is a hardware fault. |          |      |
|    | NOC Actions   | Dispatch field tech to change the remote unit.                                 |          |      |
|    | Field Actions | Replace remote unit.                                                           |          |      |

| ID | Name              | Class                                                                                                    | Severity | Unit |
|----|-------------------|----------------------------------------------------------------------------------------------------|----------|------|
| 3  | Calibration fault | 0x0102                                                                                                    | Warning  | VGA  |
|    | Description       | The database holding the calibration data for the unit is corrupt. The unit may need to be replaced but will work of default parameters. |          |      |
|    | NOC Actions       | Schedule unit for replacement. Not imminent since the unit will work on default parameters.                                              |          |      |
|    | Field Actions     | Replace remote unit.                                                                                                    |          |      |

| ID | Name             | Class                                                                                                    | Severity | Unit |
|----|------------------|----------------------------------------------------------------------------------------------------|----------|------|
| 11 | Temperature high | 0x0102                                                                                                    | Warning  | VGA  |
|    | Description      | Measured temperature is above threshold.                                                                                                    |          |      |
|    | NOC Actions      | For indoor units dispatch field tech to check the ambient temperature in the room and arrange for ventilation as needed. For outdoor units arrange for sun shield to be mounted. |          |      |
|    | Field Actions    | See actions at NOC.                                                                                                    |          |      |

| ID | Name             | Class                                                                                                    | Severity | Unit |
|----|------------------|----------------------------------------------------------------------------------------------------|----------|------|
| 11 | Temperature high | 0x0102                                                                                                    | Error    | VGA  |
|    | Description      | Measured temperature is above threshold.                                                                                                    |          |      |
|    | NOC Actions      | For indoor units dispatch field tech to check the ambient temperature in the room and arrange for ventilation as needed. For outdoor units arrange for sun shield to be mounted. |          |      |
|    | Field Actions    | See actions at NOC.                                                                                                    |          |      |

| ID | Name            | Class                                                                                                    | Severity | Unit |
|----|-----------------|----------------------------------------------------------------------------------------------------|----------|------|
| 12 | Temperature low | 0x0102                                                                                                    | Warning  | VGA  |
|    | Description     | Measured temperature is below threshold.                                                                                                    |          |      |
|    | NOC Actions     | No action normally needed. This alarm generally happens if the unit has been<br>out of power for a time in cold environment. It will generate enough heat to<br>get back in order in an hour or so. |          |      |
|    | Field Actions   | See actions at NOC.                                                                                                    |          |      |

| ID | Name                      | Class                                                                              | Severity | Unit |
|----|---------------------------|------------------------------------------------------------------------------------|----------|------|
| 21 | Board supply voltage high | 0x0102                                                                             | Error    | VGA  |
|    | Description               | The measured voltage on the board is outside the limits. This is a hardware fault. |          |      |
|    | NOC Actions               | Dispatch tech to replace remote unit.                                              |          |      |
|    | Field Actions             | Replace remote unit.                                                               |          |      |

| ID | Name                     | Class                                 | Severity                     | Unit                     |
|----|--------------------------|---------------------------------------|------------------------------|--------------------------|
| 22 | Board supply voltage low | 0x0102                                | Warning                      | VGA                      |
|    | Description              | The measured voltage on fault.        | the board is outside the lim | nits. This is a hardware |
|    | NOC Actions              | Dispatch tech to replace remote unit. |                              |                          |
|    | Field Actions            | Replace remote unit.                  |                              |                          |

| ID  | Name           | Class                                                                                                    | Severity | Unit |
|-----|----------------|----------------------------------------------------------------------------------------------------|----------|------|
| 201 | PLL data fault | 0x0102                                                                                                    | Error    | VGA  |
|     | Description    | PLL is supplied with invalid data. This is either a hardware or software fault.Dispatch field tech to change the remote unit when convenient. As long as the<br>alarm remains a warning it is likely the unit will continue to operate. |          |      |
|     | NOC Actions    |                                                                                                    |          |      |
|     | Field Actions  | Replace unit.                                                                                                    |          |      |

| ID  | Name           | Class                                                                                                    | Severity | Unit |
|-----|----------------|----------------------------------------------------------------------------------------------------|----------|------|
| 202 | PLL lock fault | 0x0102                                                                                                    | Error    | VGA  |
|     | Description    | PLL is supplied with invalid data and/or unable to lock to frequency. This is either a hardware or software fault. |          |      |
|     | NOC Actions    | Dispatch field tech to change the remote unit.                                                                     |          |      |
|     | Field Actions  | Replace remote unit.                                                                                               |          |      |

### Analog Pre-distortion (APD) Amplifier Alarms

| ID | Name               | Class                                                                 | Severity | Unit |
|----|--------------------|-----------------------------------------------------------------------|----------|------|
| 1  | AD Converter Fault | 0x0104                                                                | Error    | APD  |
|    | Description        | The analog to digital converter has failed. This is a hardware error. |          |      |
|    | NOC Actions        | Dispatch field tech to change the remote unit.                        |          |      |
|    | Field Actions      | Replace remote unit.                                                  |          |      |

| ID | Name                          | Class                                                                          | Severity | Unit |
|----|-------------------------------|--------------------------------------------------------------------------------|----------|------|
| 2  | EEPROM read or write<br>fault | 0x0104                                                                         | Error    | APD  |
|    | Description                   | Reading from or writing to the EEPROM memory failed. This is a hardware fault. |          |      |
|    | NOC Actions                   | Dispatch field tech to change the remote unit.                                 |          |      |
|    | Field Actions                 | Replace remote unit.                                                           |          |      |

| ID | Name              | Class                                                                                                    | Severity | Unit |
|----|-------------------|----------------------------------------------------------------------------------------------------|----------|------|
| 3  | Calibration fault | 0x0104                                                                                                    | Warning  | APD  |
|    | Description       | <ul><li>The database holding the calibration data for the unit is corrupt. The unit may need to be replaced but will work of default parameters.</li><li>Schedule unit for replacement. Not imminent since the unit will work on default parameters.</li></ul> |          |      |
|    | NOC Actions       |                                                                                                    |          |      |
|    | Field Actions     | Replace remote unit.                                                                                                    |          |      |

| ID | Name          | Class                                                                 | Severity | Unit |
|----|---------------|-----------------------------------------------------------------------|----------|------|
| 4  | DAC Fault     | 0x0104                                                                | Warning  | APD  |
|    | Description   | The digital to analog converter has failed. This is a hardware fault. |          |      |
|    | NOC Actions   | Dispatch field tech to change the remote unit.                        |          |      |
|    | Field Actions | Replace remote unit.                                                  |          |      |

| ID | Name          | Class                                                 | Severity | Unit |
|----|---------------|-------------------------------------------------------|----------|------|
| 5  | I/O port      | 0x0104                                                | Warning  | APD  |
|    | Description   | The communications port may have failed on the board. |          |      |
|    | NOC Actions   | Dispatch field tech to change the remote unit.        |          |      |
|    | Field Actions | Replace remote unit.                                  |          |      |

| ID | Name          | Class                                          | Severity | Unit |
|----|---------------|------------------------------------------------|----------|------|
| 6  | 5VA           | 0x0104                                         | Warning  | APD  |
|    | Description   | 5 V Analog power has failed.                   |          |      |
|    | NOC Actions   | Dispatch field tech to change the remote unit. |          |      |
|    | Field Actions | Replace remote unit.                           |          |      |

| ID | Name          | Class                                                                                                    | Severity | Unit |
|----|---------------|----------------------------------------------------------------------------------------------------|----------|------|
| 7  | Table missing | 0x0104                                                                                                    | Warning  | APD  |
|    | Description   | Calibration or configuration table in database missing. This is a software fault but the easiest way to fix it is to replace the unit. |          |      |
|    | NOC Actions   | Dispatch field tech to change the remote unit.                                                                                         |          |      |
|    | Field Actions | Replace remote unit.                                                                                                    |          |      |

| ID | Name              | Class                                                                                                    | Severity                    | Unit      |
|----|-------------------|----------------------------------------------------------------------------------------------------|-----------------------------|-----------|
| 11 | Temperature alarm | 0x0104                                                                                                    | Warning                     | APD       |
|    | Description       | Temperature is above the                                                                                                    | threshold (95° C(203° F) in | the unit. |
|    | NOC Actions       | For indoor units dispatch field tech to check the ambient temperature in the room and arrange for ventilation as needed. For outdoor units arrange for sun shield to be mounted. |                             |           |
|    | Field Actions     | See actions at NOC.                                                                                                    |                             |           |

| ID | Name              | Class                                                                                                    | Severity | Unit |
|----|-------------------|----------------------------------------------------------------------------------------------------|----------|------|
| 11 | Temperature alarm | 0x0104                                                                                                    | Error    | APD  |
|    | Description       | Temperature is above the threshold (105° C(221° F) in the unit.                                                                                                    |          |      |
|    | NOC Actions       | For indoor units dispatch field tech to check the ambient temperature in the room and arrange for ventilation as needed. For outdoor units arrange for sun shield to be mounted. |          |      |
|    | Field Actions     | See actions at NOC.                                                                                                    |          |      |

| ID | Name                  | Class                                                                                                    | Severity | Unit |
|----|-----------------------|----------------------------------------------------------------------------------------------------|----------|------|
| 12 | Temperature alarm low | 0x0104                                                                                                    | Error    | APD  |
|    | Description           | Temperature is below the limit.                                                                                                    |          |      |
|    | NOC Actions           | No action normally needed. This alarm generally happens if the unit has been<br>out of power for a time in cold environment. It will generate enough heat to<br>get back in order in an hour or so. |          |      |
|    | Field Actions         | See actions at NOC.                                                                                                    |          |      |

| ID | Name                      | Class                                                    | Severity | Unit |
|----|---------------------------|----------------------------------------------------------|----------|------|
| 21 | Board supply voltage high | 0x0104                                                   | Error    | APD  |
|    | Description               | The board voltage is too high. This is a hardware fault. |          |      |
|    | NOC Actions               | Dispatch field tech to change the remote unit.           |          |      |
|    | Field Actions             | Replace remote unit.                                     |          |      |

| ID | Name                     | Class                                                   | Severity | Unit |
|----|--------------------------|---------------------------------------------------------|----------|------|
| 22 | Board supply voltage low | 0x0104                                                  | Error    | APD  |
|    | Description              | The board voltage is too low. This is a hardware fault. |          |      |
|    | NOC Actions              | Dispatch field tech to change the remote unit.          |          |      |
|    | Field Actions            | Replace remote unit.                                    |          |      |

| ID  | Name                | Class                                                       | Severity | Unit |
|-----|---------------------|-------------------------------------------------------------|----------|------|
| 101 | Supply voltage high | 0x0104                                                      | Error    | APD  |
|     | Description         | The supplied voltage is too high. This is a hardware fault. |          |      |
|     | NOC Actions         | Dispatch field tech to change the remote unit.              |          |      |
|     | Field Actions       | Replace remote unit.                                        |          |      |

| ID  | Name               | Class                                                      | Severity | Unit |
|-----|--------------------|------------------------------------------------------------|----------|------|
| 102 | Supply voltage low | 0x0104                                                     | Warning  | APD  |
|     | Description        | The supplied voltage is too low. This is a hardware fault. |          |      |
|     | NOC Actions        | Dispatch field tech to change the remote unit.             |          |      |
|     | Field Actions      | Replace remote unit.                                       |          |      |

| ID  | Name                | Class                                                     | Severity | Unit |
|-----|---------------------|-----------------------------------------------------------|----------|------|
| 103 | Driver voltage high | 0x0104                                                    | Error    | APD  |
|     | Description         | The driver voltage is too high. This is a hardware fault. |          |      |
|     | NOC Actions         | Dispatch field tech to change the remote unit.            |          |      |
|     | Field Actions       | Replace remote unit.                                      |          |      |

| ID  | Name               | Class                                                    | Severity | Unit |
|-----|--------------------|----------------------------------------------------------|----------|------|
| 104 | Driver voltage low | 0x0104                                                   | Error    | APD  |
|     | Description        | The driver voltage is too low. This is a hardware fault. |          |      |
|     | NOC Actions        | Dispatch field tech to change the remote unit.           |          |      |
|     | Field Actions      | Replace remote unit.                                     |          |      |

| ID  | Name          | Class                                          | Severity | Unit |
|-----|---------------|------------------------------------------------|----------|------|
| 105 | VBIAS missing | 0x0104                                         | Error    | APD  |
|     | Description   | The bias voltage is missing.                   |          |      |
|     | NOC Actions   | Dispatch field tech to change the remote unit. |          |      |
|     | Field Actions | Replace remote unit.                           |          |      |

| ID  | Name          | Class                                          | Severity | Unit |
|-----|---------------|------------------------------------------------|----------|------|
| 106 | 5V RF missing | 0x0104                                         | Error    | APD  |
|     | Description   | The 5V supplying the RF chain is missing.      |          |      |
|     | NOC Actions   | Dispatch field tech to change the remote unit. |          |      |
|     | Field Actions | Replace remote unit.                           |          |      |

| ID  | Name            | Class                                          | Severity | Unit |
|-----|-----------------|------------------------------------------------|----------|------|
| 107 | 8V over voltage | 0x0104                                         | Error    | APD  |
|     | Description     | Bias voltage is too high on the board.         |          |      |
|     | NOC Actions     | Dispatch field tech to change the remote unit. |          |      |
|     | Field Actions   | Replace remote unit.                           |          |      |

| ID  | Name             | Class                                          | Severity | Unit |
|-----|------------------|------------------------------------------------|----------|------|
| 108 | 8V under voltage | 0x0104                                         | Error    | APD  |
|     | Description      | Bias voltage is too low on the board.          |          |      |
|     | NOC Actions      | Dispatch field tech to change the remote unit. |          |      |
|     | Field Actions    | Replace remote unit.                           |          |      |

| ID  | Name              | Class                                                              | Severity | Unit |
|-----|-------------------|--------------------------------------------------------------------|----------|------|
| 109 | 1.8V over voltage | 0x0104                                                             | Error    | APD  |
|     | Description       | The 1.8 V is out of bounds on the board, this is a hardware fault. |          |      |
|     | NOC Actions       | Dispatch field tech to change the remote unit.                     |          |      |
|     | Field Actions     | Replace remote unit.                                               |          |      |

| ID  | Name               | Class                                                              | Severity | Unit |
|-----|--------------------|--------------------------------------------------------------------|----------|------|
| 110 | 1.8V under voltage | 0x0104                                                             | Error    | APD  |
|     | Description        | The 1.8 V is out of bounds on the board, this is a hardware fault. |          |      |
|     | NOC Actions        | Dispatch field tech to change the remote unit.                     |          |      |
|     | Field Actions      | Replace remote unit.                                               |          |      |

| ID  | Name          | Class                                                      | Severity | Unit |
|-----|---------------|------------------------------------------------------------|----------|------|
| 111 | Over current  | 0x0104                                                     | Error    | APD  |
|     | Description   | The PA current is out of bounds. This is a hardware fault. |          |      |
|     | NOC Actions   | Dispatch field tech to change the remote unit.             |          |      |
|     | Field Actions | Replace remote unit.                                       |          |      |

| ID  | Name          | Class                                                      | Severity | Unit |
|-----|---------------|------------------------------------------------------------|----------|------|
| 112 | Under current | 0x0104                                                     | Warning  | APD  |
|     | Description   | The PA current is out of bounds. This is a hardware fault. |          |      |
|     | NOC Actions   | Dispatch field tech to change the remote unit.             |          |      |
|     | Field Actions | Replace remote unit.                                       |          |      |

| ID  | Name          | Class                                                                                                    | Severity                   | Unit                     |
|-----|---------------|----------------------------------------------------------------------------------------------------|----------------------------|--------------------------|
| 121 | Return loss   | 0x0104                                                                                                    | Error                      | APD                      |
|     | Description   | The VSWR return loss mea<br>with the antenna network                                                             | surement failed. Generally | this indicates a problem |
|     | NOC Actions   | Dispatch field tech to check the antenna network and do VSWR testing on th passive distribution net.             |                            | d do VSWR testing on the |
|     | Field Actions | Check VSWR using a TDR or FDR instrument. Find the problem and replace cable, connector, splitter, combiner etc. |                            |                          |

| ID  | Name              | Class                                                      | Severity | Unit |
|-----|-------------------|------------------------------------------------------------|----------|------|
| 122 | High output power | 0x0104                                                     | Error    | APD  |
|     | Description       | The output power is too high.                              |          |      |
|     | NOC Actions       | Contact the systems engineer to check the settings.        |          |      |
|     | Field Actions     | Readjust the downlink gain to attain nominal output power. |          |      |

| ID  | Name             | Class                                                                 | Severity | Unit |
|-----|------------------|-----------------------------------------------------------------------|----------|------|
| 123 | APD Over current | 0x0104                                                                | Error    | APD  |
|     | Description      | APD has detected an over current situation. Usually a hardware fault. |          |      |
|     | NOC Actions      | Dispatch field tech to change the remote unit.                        |          |      |
|     | Field Actions    | Replace remote unit.                                                  |          |      |

| ID  | Name              | Class                                                                                                    | Severity | Unit                     |
|-----|-------------------|----------------------------------------------------------------------------------------------------|----------|--------------------------|
| 124 | APD reverse power | 0x0104                                                                                                    | Error    | APD                      |
|     | Description       | The VSWR return loss measurement failed. Generally this indicates a problem with the antenna network.            |          |                          |
|     | NOC Actions       | Dispatch field tech to check the antenna network and do VSWR testing or passive distribution net                 |          | d do VSWR testing on the |
|     | Field Actions     | Check VSWR using a TDR or FDR instrument. Find the problem and replace cable, connector, splitter, combiner etc. |          |                          |

| ID  | Name                | Class                                          | Severity                      | Unit                       |
|-----|---------------------|------------------------------------------------|-------------------------------|----------------------------|
| 125 | APD linearizer lost | 0x0104                                         | Error                         | APD                        |
|     | Description         | The APD has lost the linea fault.              | rizer circuit and is malfunct | ioning. This is a hardware |
|     | NOC Actions         | Dispatch field tech to change the remote unit. |                               |                            |
|     | Field Actions       | Replace remote unit.                           |                               |                            |

| ID  | Name                   | Class                                                                                                    | Severity | Unit |
|-----|------------------------|----------------------------------------------------------------------------------------------------|----------|------|
| 126 | APD linearizer failure | 0x0104                                                                                                    | Error    | APD  |
|     | Description            | The APD linearizer is failing. This may be due to BW too high, check that all signals are within what can be handled by the APD (15 MHz).                                                                                                 |          |      |
|     | NOC Actions            | Forward the problem to the engineers to check the signals that are fed to the APD.                                                                                                    |          |      |
|     | Field Actions          | Check that all signals to the RU that contains the APD has a total BW less than 15 MHz. If not, change BTS settings to make the signal fit within the 15 MHz window. If that is not the problem then it is likely to be a hardware fault. |          |      |

| ID  | Name                 | Class                                                                                                    | Severity | Unit |
|-----|----------------------|----------------------------------------------------------------------------------------------------|----------|------|
| 127 | APD linearizer alarm | 0x0104                                                                                                    | Error    | APD  |
|     | Description          | The APD linearizer is failing. This may be due to BW too high, check that all signals are within what can be handled by the APD (15 MHz).                                                                                                 |          |      |
|     | NOC Actions          | Forward the problem to the engineers to check the signals that are fed to the APD.                                                                                                    |          |      |
|     | Field Actions        | Check that all signals to the RU that contains the APD has a total BW less than 15 MHz. If not, change BTS settings to make the signal fit within the 15 MHz window. If that is not the problem then it is likely to be a hardware fault. |          |      |

### Multi-carrier Power Amplifier Interface (MPI) alarms

| ID | Name               | Class                                                                                | Severity | Unit |
|----|--------------------|--------------------------------------------------------------------------------------|----------|------|
| 1  | AD Converter fault | 0x0103                                                                               | Error    | MPI  |
|    | Description        | The AD converter on the board has failed. This is a hardware fault.                  |          |      |
|    | NOC Actions        | Dispatch field tech to change the remote unit.                                       |          |      |
|    | Field Actions      | Replace remote unit, commission the replacement and arrange RMA for the failed unit. |          |      |

| ID | Name          | Class                                                                                | Severity | Unit |
|----|---------------|--------------------------------------------------------------------------------------|----------|------|
| 2  | EEPROM fault  | 0x0103                                                                               | Error    | MPI  |
|    | Description   | Read or write operation to EEPROM failed. This is a hardware fault.                  |          |      |
|    | NOC Actions   | Dispatch field tech to change the remote unit.                                       |          |      |
|    | Field Actions | Replace remote unit, commission the replacement and arrange RMA for the failed unit. |          |      |

| ID | Name             | Class                                                                                | Severity | Unit |
|----|------------------|--------------------------------------------------------------------------------------|----------|------|
| 3  | Calibration data | 0x0103                                                                               | Warning  | MPI  |
|    | Description      | The calibration database is corrupt. This is a software error.                       |          |      |
|    | NOC Actions      | Dispatch field tech to change the remote unit.                                       |          |      |
|    | Field Actions    | Replace remote unit, commission the replacement and arrange RMA for the failed unit. |          |      |

| ID | Name          | Class                                                      | Severity | Unit |
|----|---------------|------------------------------------------------------------|----------|------|
| 4  | DAC fault     | 0x0103                                                     | Warning  | MPI  |
|    | Description   | The DAC has failed on the board. This is a hardware fault. |          |      |
|    | NOC Actions   | Dispatch field tech to change the remote unit.             |          |      |
|    | Field Actions | Replace remote unit.                                       |          |      |

| ID | Name          | Class                                             | Severity | Unit |
|----|---------------|---------------------------------------------------|----------|------|
| 5  | IO port       | 0x0103                                            | Warning  | MPI  |
|    | Description   | The IO port has failed. This is a hardware fault. |          |      |
|    | NOC Actions   | Dispatch field tech to change the remote unit.    |          |      |
|    | Field Actions | Replace remote unit.                              |          |      |

| ID | Name          | Class                                                        | Severity | Unit |
|----|---------------|--------------------------------------------------------------|----------|------|
| 6  | 5V Analog     | 0x0103                                                       | Warning  | MPI  |
|    | Description   | The 5 V analog voltage has failed. This is a hardware fault. |          |      |
|    | NOC Actions   | Dispatch field tech to change the remote unit.               |          |      |
|    | Field Actions | Replace remote unit.                                         |          |      |

| ID | Name          | Class                                                                  | Severity | Unit |
|----|---------------|------------------------------------------------------------------------|----------|------|
| 7  | Table missing | 0x0103                                                                 | Warning  | MPI  |
|    | Description   | Configuration or calibration database error. This is a software error. |          |      |
|    | NOC Actions   | Dispatch field tech to change the remote unit.                         |          |      |
|    | Field Actions | Replace remote unit.                                                   |          |      |

| ID | Name              | Class                                                                              | Severity | Unit |
|----|-------------------|------------------------------------------------------------------------------------|----------|------|
| 11 | Temperature alarm | 0x0103                                                                             | Error    | MPI  |
|    | Description       | The temperature in the unit is too high.                                           |          |      |
|    | NOC Actions       | Dispatch field tech to check environmental conditions.                             |          |      |
|    | Field Actions     | Check ventilation and arrange for good air flow. If outdoor unit mount sun screen. |          |      |

| ID | Name              | Class                                                                              | Severity | Unit |
|----|-------------------|------------------------------------------------------------------------------------|----------|------|
| 11 | Temperature alarm | 0x0103                                                                             | Warning  | MPI  |
|    | Description       | The temperature in the unit is too high.                                           |          |      |
|    | NOC Actions       | Dispatch field tech to check environmental conditions.                             |          |      |
|    | Field Actions     | Check ventilation and arrange for good air flow. If outdoor unit mount sun screen. |          |      |

| ID | Name                  | Class                                                                                                    | Severity | Unit |
|----|-----------------------|----------------------------------------------------------------------------------------------------|----------|------|
| 12 | Temperature alarm low | 0x0103                                                                                                    | Warning  | MPI  |
|    | Description           | The unit is very cold.                                                                                                    |          |      |
|    | NOC Actions           | Generally this happens if it has been powered down in a cold location for a long time. Unit will warm up and come back to operation when it has heated itself for a while. Wait an hour and check temperature. |          |      |
|    | Field Actions         | Generally this happens if it has been powered down in a cold location for a long time. Unit will warm up and come back to operation when it has heated itself for a while. Wait an hour and check temperature. |          |      |

| ID | Name                      | Class                                                            | Severity | Unit |
|----|---------------------------|------------------------------------------------------------------|----------|------|
| 21 | Board supply voltage high | 0x0103                                                           | Error    | MPI  |
|    | Description               | The supplied voltage is out of bounds. This is a hardware fault. |          |      |
|    | NOC Actions               | Dispatch field tech to change the remote unit.                   |          |      |
|    | Field Actions             | Replace remote unit.                                             |          |      |

| ID | Name                     | Class                                                            | Severity | Unit |
|----|--------------------------|------------------------------------------------------------------|----------|------|
| 22 | Board supply voltage low | 0x0103                                                           | Error    | MPI  |
|    | Description              | The supplied voltage is out of bounds. This is a hardware fault. |          |      |
|    | NOC Actions              | Dispatch field tech to change the remote unit.                   |          |      |
|    | Field Actions            | Replace remote unit.                                             |          |      |

| ID  | Name                | Class                                                           | Severity | Unit |
|-----|---------------------|-----------------------------------------------------------------|----------|------|
| 101 | supply voltage high | 0x0103                                                          | Error    | MPI  |
|     | Description         | PA supplied voltage is out of bounds. This is a hardware fault. |          |      |
|     | NOC Actions         | Dispatch field tech to change the remote unit.                  |          |      |
|     | Field Actions       | Replace remote unit.                                            |          |      |

| ID  | Name               | Class                                                           | Severity | Unit |
|-----|--------------------|-----------------------------------------------------------------|----------|------|
| 102 | supply voltage low | 0x0103                                                          | Warning  | MPI  |
|     | Description        | PA supplied voltage is out of bounds. This is a hardware fault. |          |      |
|     | NOC Actions        | Dispatch field tech to change the remote unit.                  |          |      |
|     | Field Actions      | Replace remote unit.                                            |          |      |

| ID  | Name               | Class                                                         | Severity | Unit |
|-----|--------------------|---------------------------------------------------------------|----------|------|
| 103 | Driver voltage low | 0x0103                                                        | Error    | MPI  |
|     | Description        | PA driver voltage is out of bounds. This is a hardware fault. |          |      |
|     | NOC Actions        | Dispatch field tech to change the remote unit.                |          |      |
|     | Field Actions      | Replace remote unit.                                          |          |      |

| ID  | Name                | Class                                                         | Severity | Unit |
|-----|---------------------|---------------------------------------------------------------|----------|------|
| 104 | Driver voltage high | 0x0103                                                        | Error    | MPI  |
|     | Description         | PA driver voltage is out of bounds. This is a hardware fault. |          |      |
|     | NOC Actions         | Dispatch field tech to change the remote unit.                |          |      |
|     | Field Actions       | Replace remote unit.                                          |          |      |

| ID  | Name          | Class                                                  | Severity | Unit |
|-----|---------------|--------------------------------------------------------|----------|------|
| 105 | VBIAS missing | 0x0103                                                 | Error    | MPI  |
|     | Description   | The BIAS voltage is missing. This is a hardware fault. |          |      |
|     | NOC Actions   | Dispatch field tech to change the remote unit.         |          |      |
|     | Field Actions | Replace remote unit.                                   |          |      |

| ID  | Name          | Class                                                                                                    | Severity | Unit |
|-----|---------------|----------------------------------------------------------------------------------------------------|----------|------|
| 111 | Over Current  | 0x0103                                                                                                    | Error    | MPI  |
|     | Description   | <ul> <li>The PA has an over current alarm. This is generally a hardware fault but may also be caused by overdriving.</li> <li>Consult systems engineer if the system is overdriven or not. Otherwise the unit should be replaced by field tech.</li> </ul> |          |      |
|     | NOC Actions   |                                                                                                    |          |      |
|     | Field Actions | See NOC actions.                                                                                                    |          |      |

| ID  | Name          | Class                                                                 | Severity | Unit |
|-----|---------------|-----------------------------------------------------------------------|----------|------|
| 112 | Under Current | 0x0103                                                                | Warning  | MPI  |
|     | Description   | The PA has an undercurrent alarm. This is generally a hardware fault. |          |      |
|     | NOC Actions   | Dispatch field tech to change the remote unit.                        |          |      |
|     | Field Actions | Replace remote unit.                                                  |          |      |

| ID  | Name          | Class                                                                    | Severity | Unit               |
|-----|---------------|--------------------------------------------------------------------------|----------|--------------------|
| 121 | Return Loss   | 0x0103                                                                   | Error    | MPI                |
|     | Description   | VSWR alarm. Generally this indicates a problem with the antenna network. |          |                    |
|     | NOC Actions   | Dispatch field tech to check the VSWR on the line from the remote unit.  |          | m the remote unit. |
|     | Field Actions | See actions ad NOC.                                                      |          |                    |

| ID  | Name              | Class                                                        | Severity | Unit |
|-----|-------------------|--------------------------------------------------------------|----------|------|
| 122 | High output power | 0x0103                                                       | Error    | MPI  |
|     | Description       | The PA is being overdriven. This is a settings problem.      |          |      |
|     | NOC Actions       | Consult with systems engineer to have the system readjusted. |          |      |
|     | Field Actions     | Re-commission the downlink on affected unit.                 |          |      |

| ID  | Name          | Class                                                                              | Severity | Unit |
|-----|---------------|------------------------------------------------------------------------------------|----------|------|
| 131 | LPA lost      | 0x0103                                                                             | Error    | MPI  |
|     | Description   | The MPI board is not able to talk to the MCPA. This is generally a hardware fault. |          |      |
|     | NOC Actions   | Dispatch field tech to change the remote unit.                                     |          |      |
|     | Field Actions | Replace remote unit.                                                               |          |      |

| ID  | Name          | Class                                                                                      | Severity | Unit |
|-----|---------------|--------------------------------------------------------------------------------------------|----------|------|
| 132 | LPA low gain  | 0x0103                                                                                     | Error    | MPI  |
|     | Description   | The gain in the MCPA is not what it is supposed to be. This is generally a hardware fault. |          |      |
|     | NOC Actions   | Dispatch field tech to change the remote unit.                                             |          |      |
|     | Field Actions | Replace remote unit.                                                                       |          |      |

| ID  | Name          | Class                                                                                                    | Severity | Unit |
|-----|---------------|----------------------------------------------------------------------------------------------------|----------|------|
| 133 | Loop fail     | 0x0103                                                                                                    | Error    | MPI  |
|     | Description   | <ul> <li>This alarm indicates a failure of the LPA in to properly lock on to the input signals and linearize them. This could be due to configuration parameters that need to be changed. This alarm may appear from time to time when BTS signals are lost etc.</li> <li>If the alarm happens frequently on a unit or stays on for a long time, attempt to reset the unit and see if it clears. If it comes back notify a systems engineer.</li> </ul> |          |      |
|     | NOC Actions   |                                                                                                    |          |      |
|     | Field Actions | Re-commission the downlink to check if the settings are right. Observe the reactions of the unit. If the LPA loop fail alarm reoccurs immediately or frequently consider replacing the unit.                                                                                                    |          |      |

| ID  | Name          | Class                                                 | Severity | Unit |
|-----|---------------|-------------------------------------------------------|----------|------|
| 134 | LPA DC Fail   | 0x0103                                                | Error    | MPI  |
|     | Description   | DC feed in MCPA has failed. This is a hardware fault. |          |      |
|     | NOC Actions   | Dispatch field tech to change the remote unit.        |          |      |
|     | Field Actions | Replace remote unit.                                  |          |      |

| ID  | Name            | Class                                                                                      | Severity | Unit                  |
|-----|-----------------|--------------------------------------------------------------------------------------------|----------|-----------------------|
| 135 | LPA return loss | 0x0103                                                                                     | Error    | MPI                   |
|     | Description     | The gain in the MCPA is not what it is supposed to be. This is generally a hardware fault. |          | . This is generally a |
|     | NOC Actions     | Dispatch field tech to change the remote unit.                                             |          |                       |
|     | Field Actions   | Replace remote unit.                                                                       |          |                       |

| ID  | Name                  | Class                                                                                         | Severity | Unit |
|-----|-----------------------|-----------------------------------------------------------------------------------------------|----------|------|
| 136 | LPA high output power | 0x0103                                                                                        | Error    | MPI  |
|     | Description           | Output power is too high on the LPA. Settings problem.                                        |          |      |
|     | NOC Actions           | Consult a systems engineer. The gain may need to be readjusted in the downlink for this unit. |          |      |
|     | Field Actions         | Readjust the gain in the downlink to bring the unit back to nominal power.                    |          |      |

| ID  | Name          | Class                                              | Severity | Unit |
|-----|---------------|----------------------------------------------------|----------|------|
| 137 | LPA link lost | 0x0103                                             | Error    | MPI  |
|     | Description   | Communication link lost. This is a hardware fault. |          |      |
|     | NOC Actions   | Dispatch field tech to change the remote unit.     |          |      |
|     | Field Actions | Replace remote unit.                               |          |      |

| ID                                                                     | Name                | Class                                          | Severity | Unit |
|------------------------------------------------------------------------|---------------------|------------------------------------------------|----------|------|
| 138                                                                    | LPA link init error | 0x0103                                         | Error    | MPI  |
| Description         Communication link lost. This is a hardware fault. |                     |                                                |          |      |
|                                                                        | NOC Actions         | Dispatch field tech to change the remote unit. |          |      |
|                                                                        | Field Actions       | Replace remote unit.                           |          |      |

| ID  | Name             | Class                                                                                                    | Severity | Unit |
|-----|------------------|----------------------------------------------------------------------------------------------------|----------|------|
| 139 | LPA over current | 0x0103                                                                                                    | Error    | MPI  |
|     | Description      | This can happen if the LPA is overdriven or it could be a hardware fault.                                                                                     |          |      |
|     | NOC Actions      | Consult systems engineer to have the unit readjusted regarding downlink gain.<br>If that is not solving the problem, dispatch field tech to have it replaced. |          |      |
|     | Field Actions    | Readjust systems gain in DL. If that does not solve the problem then replace remote unit.                                                                     |          |      |

| ID  | Name          | Class                                                                                     | Severity | Unit |
|-----|---------------|-------------------------------------------------------------------------------------------|----------|------|
| 140 | LPA overpower | 0x0103                                                                                    | Error    | MPI  |
|     | Description   | This can happen if the LPA is overdriven.                                                 |          |      |
|     | NOC Actions   | Consult systems engineer to have the unit readjusted regarding downlink gain.             |          |      |
|     | Field Actions | Readjust systems gain in DL. If that does not solve the problem then replace remote unit. |          |      |

| ID  | Name          | Class                                                                              | Severity | Unit |
|-----|---------------|------------------------------------------------------------------------------------|----------|------|
| 141 | LPA over temp | 0x0103                                                                             | Error    | MPI  |
|     | Description   | The temperature in the unit is too high.                                           |          |      |
|     | NOC Actions   | Dispatch field tech to check environmental conditions.                             |          |      |
|     | Field Actions | Check ventilation and arrange for good air flow. If outdoor unit mount sun screen. |          |      |

# CHAPTER 8

# MODEL IDENTIFICATION

### **System Model Numbers**

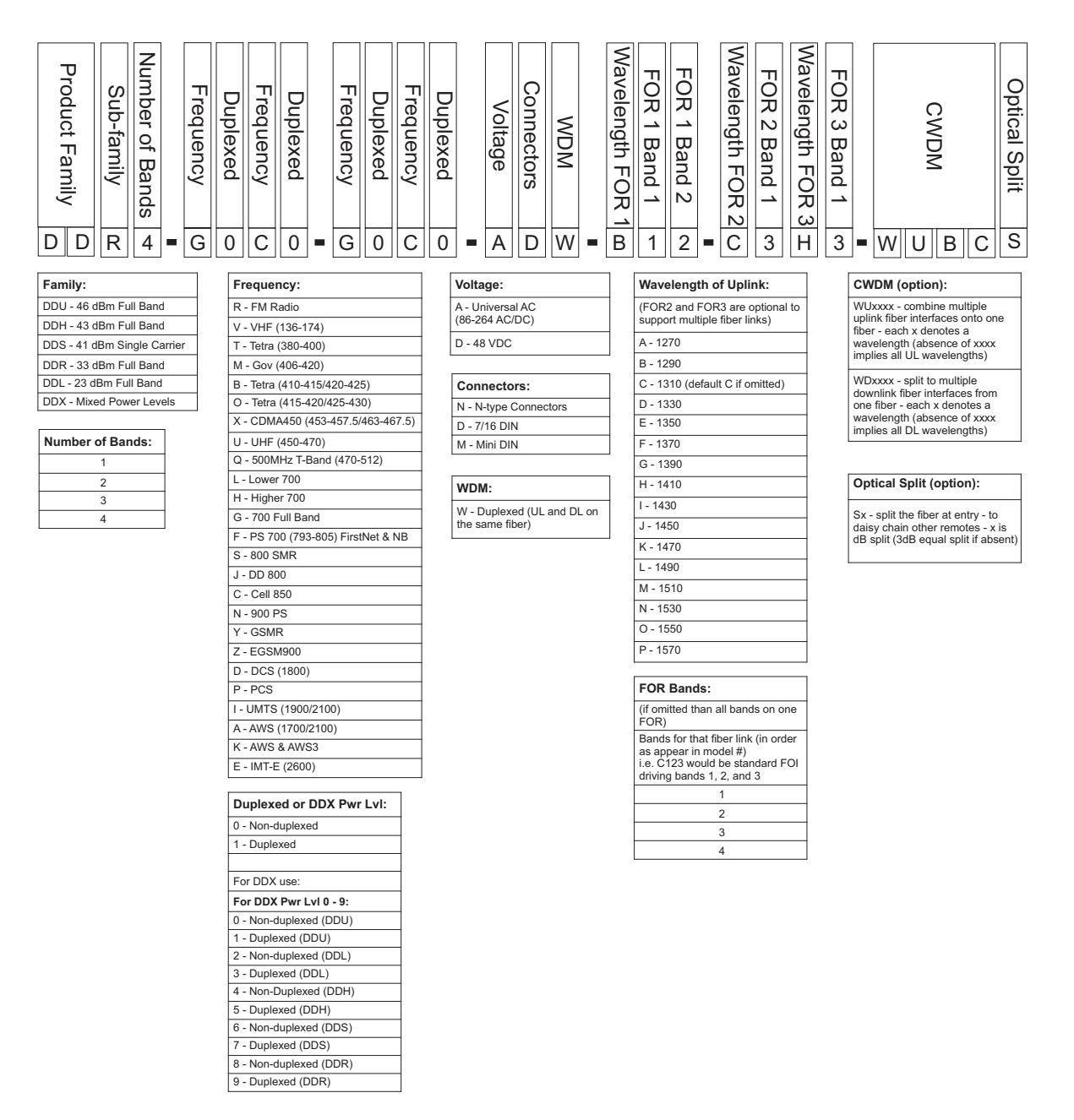

Examples:

**DDR4-GC0-PA1-AD** — 4 band, 33dBm power output per band, Full band 700 combined with Cell 850 non duplexed, PCS combined with AWS duplexed, AC powered, 7/16 DIN, 1310nm uplink

**DDR4-GC0-PA1-AD-B12-C34-WUBCS** — 4 band, 33dBm power output per band, Full band 700 combined with Cell 850 non duplexed, PCS combined with AWS duplexed, AC powered, 7/16 DIN, Bands 1 and 2 (700 and 850) 1290nm uplink, Bands 2 and 3 (PCS & AWS) 1310nm uplink, CWDM, fiber split (3dB) for daisy chained remotes

## **Remote End Unit Part Numbers**

**Note:** The remote end units are completely integrated at the factory, there is no field assembly other than mounting and cable connection. Modules should not be altered once deployed.

#### Public Safety DDR Module Numbers

| Part Number | Frequency Band      | IC Certification Number |
|-------------|---------------------|-------------------------|
| MOD-DDR-V   | VHF - 136-174MHz    | 110141A-DDR1V           |
| MOD-DDR-U   | UHF - 450-470MHz    | 110141A-DDR1U           |
| MOD-DDR-Q   | T-Band - 470-512MHz | 110141A-DDR1Q           |
| MOD-DDR-F   | 700Mhz PS           | 110141A-DDR1F           |
| MOD-DDR-S   | 800MHz PS           | 110141A-DDR1S           |

### **Cellular DDR Module Numbers**

| Part Number | Frequency Band     | IC Certification Number |
|-------------|--------------------|-------------------------|
| MOD-DDR-G   | 700 cell full band | 110141A-DDR700FB        |
| MOD-DDR-C   | 850 cell band      | 110141A-DDR850          |
| MOD-DDR-P   | 1900 PCS           | 110141A-DDR1900         |
| MOD-DDR-A   | 2100AWS            | 110141A-DDR2100         |
| MOD-DDR-E   | 2600               | 110141A-DDR2600         |